# Media *Clave*

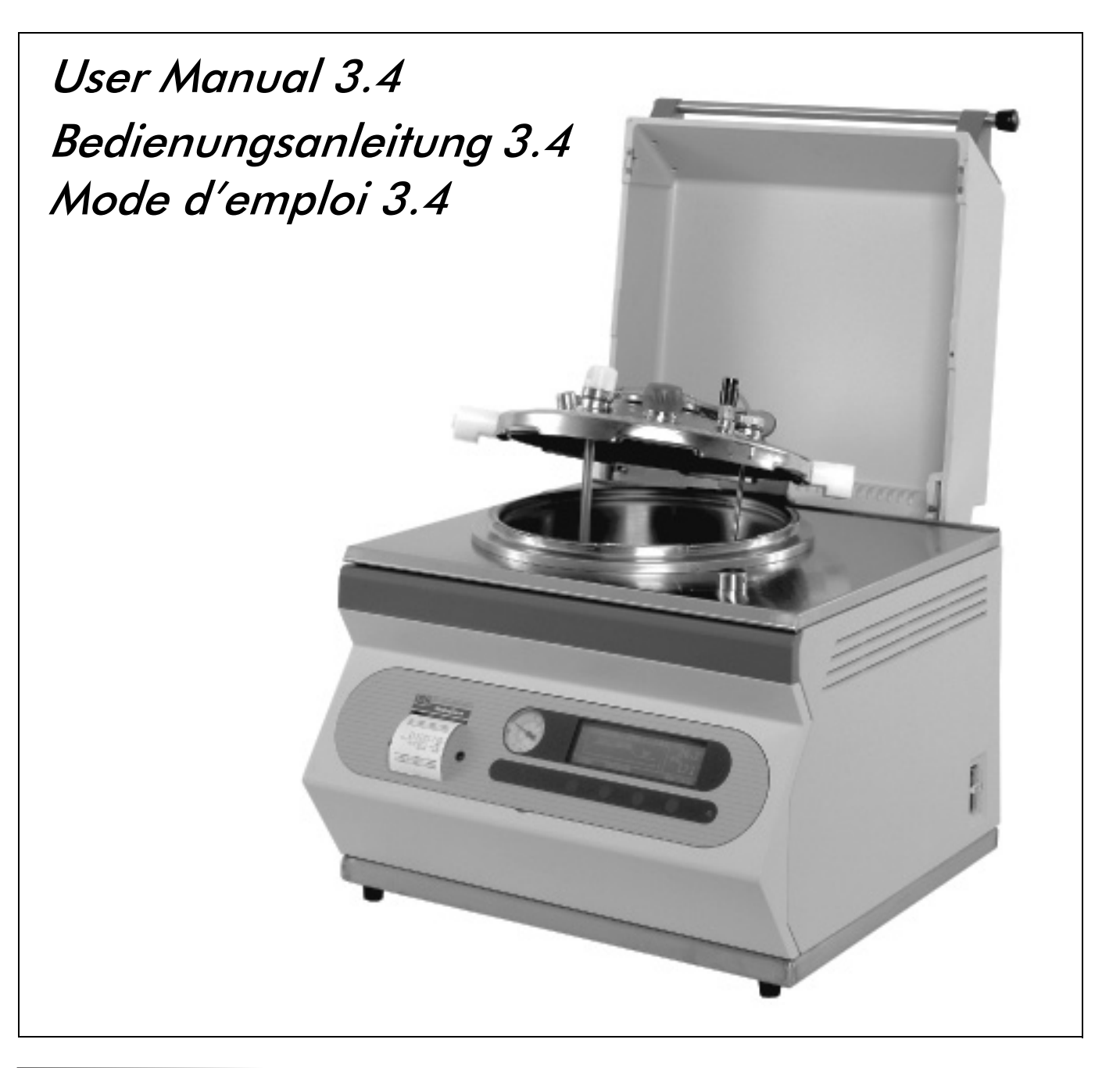

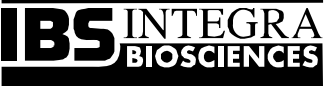

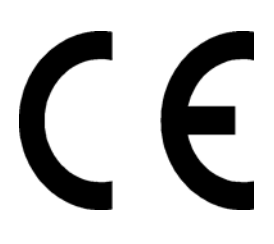

# Declaration of conformity INTEGRA Biosciences AG - CH-7000 Chur, Switzerland

declares on its own responsibility that the product,

| Description | Type, model                    |  |
|-------------|--------------------------------|--|
| MEDIACLAVE  | 135020, 135025, 135030, 135035 |  |

in accordance with the EC directives

| 73/23/EEC  | Low voltage equipment                          |
|------------|------------------------------------------------|
| 89/336/EEC | Electromagnetic compatibility                  |
| 97/23/EC   | Pressure equipment                             |
| 2002/95/EC | Restriction of Hazardous Substances            |
| 2002/96/EC | Waste Electrical and Electronic Equip-<br>ment |

is in compliance with the following standards or normative documents:

| EN 61010-1:2001-02          | Safety requirements for electrical equip-<br>ment for measurement, control and lab-<br>oratory use - General requirements.           |
|-----------------------------|----------------------------------------------------------------------------------------------------|
| EN 61010-2-041:1998         | Particular requirements for autoclaves<br>using steam for the treatment of medi-<br>cal materials and for laboratory proc-<br>esses. |
| EN 61326-1 +A1:1998+A2:2000 | Electrical equipment for measurement,<br>control and laboratory use - EMC<br>requirements.                                           |

This equipment has been tested and found to comply with the limits for a Class A digital device, pursuant to both Part 15 of the FCC Rules and the radio interference regulations of the Canadian Department of Communications.

These limits are designed to provide reasonable protection against harmful interference when the equipment is operated in a commercial environment.

This equipment generates, uses and can radiate radio frequency energy and, if not installed and used in accordance with the instructions manual, may cause harmful interference to radio communications.

#### Standards for Canada and USA

| CAN/CSA-C22.2 No.1010.1-92 | Safety requirements for electrical equip-<br>ment for measurement, control and lab-<br>oratory use - General requirements. |
|----------------------------|----------------------------------------------------------------------------------------------------|
| UL Std. No. 3101-1         | Safety requirements for electrical equip-<br>ment for measurement, control and lab-<br>oratory use - General requirements. |
| FCC, Part 15, Class A      | Emission                                                                                                    |

Chur, Date

8 Uppschez

June 10, 2009

Elmar Morscher, CEO

7 Neher

Thomas Neher, Quality Manager

© 2009 INTEGRA Biosciences AG, Switzerland

All rights reserved. This manual may not be copied or reproduced in whole or in part in any way without the prior express written permission of INTEGRA Biosciences. The company reserves the right to make alterations without prior notice.

Notwithstanding the above statements, INTEGRA Biosciences accepts no liability for possible mistakes or their consequences arising from this manual.

This manual is identified by Art.No. 135900

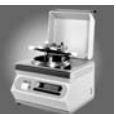

# **Table of contents**

| 1 | MediaClave overview                                                                                                    | 1                         |
|---|----------------------------------------------------------------------------------------------------|---------------------------|
|   | <ul> <li>1.1 About the MediaClave</li> <li>1.1.1 Introducing the MediaClave</li> <li>1.1.2 Intended use</li></ul>                                                                                                    | 1<br>1<br>1<br>2          |
|   | <ul><li>1.2 Using the manual</li><li>1.2.1 About the manual</li><li>1.2.2 User manual symbols</li></ul>                                                                                                    | 2<br>2<br>3               |
|   | <ul> <li>1.3 General information</li> <li>1.3.1 Safety precautions</li> <li>1.3.2 Safety regulations concerning service and maintenance</li> <li>1.3.3 Equipment disposal</li> <li>1.3.4 Warranty and liability</li> </ul>    | 4<br>4<br>5<br>5<br>5     |
| 2 | Installation                                                                                                    | 7                         |
|   | 2.1 Introduction                                                                                                    | 7                         |
|   | 2.2 Operating environment                                                                                                    | 7                         |
|   | <ul><li>2.3 MediaClave drawings</li><li>2.3.1 MediaClave vessel overview</li><li>2.3.2 MediaClave rear panel</li></ul>                                                                                                    | 8<br>8<br>9               |
|   | 2.4 Electricity and water       1         2.4.1 Provision of electricity       1         2.4.2 Water supply       1                                                                                                    | 10<br>10<br>10            |
|   | 2.5 Filter and tubing installation    1      2.5.1 Sterile filter installation    1                                                                                                    | 1<br> 1                   |
|   | 2.6 Moving the MediaClave       1         2.6.1 Moving procedure       1                                                                                                    | 1<br> 1                   |
| 3 | Operating controls1                                                                                                    | 3                         |
|   | 3.1 Introduction 1                                                                                                    | 13                        |
|   | 3.2 Preparation for different operational modes       1         3.2.1 Mode MEDIACLAVE       1         3.2.2 Mode AUTOCLAVE       1         3.2.3 Mode WATERBATH       1                                                       | 13<br>13<br>15<br>17      |
|   | 3.3 Switching On and Off the MediaClave       1         3.3.1 MediaClave start display       1         3.3.2 Soft key menu options explained       1         3.3.3 LANGUAGE menu       1         3.3.4 PARAMETER menu       2 | 7<br> 7<br> 8<br>19<br>20 |

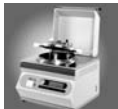

# Media **C**lave

| 4 | Instruction for use                                                                                                    | 25                   |
|---|----------------------------------------------------------------------------------------------------|----------------------|
|   | 4.1 Introduction                                                                                                    | 25                   |
|   | <ul> <li>4.2 Safety precautions and specifications</li></ul>                                                                                                    | 25<br>25<br>25       |
|   | 4.3 Program operation                                                                                                    | 26                   |
|   | <ul> <li>4.4 MEDIACLAVE program operation</li></ul>                                                                                                    | 26<br>30<br>34       |
| 5 | Cleaning instructions                                                                                                    | 37                   |
|   | 5.1 Introduction                                                                                                    | 37                   |
|   | <ul> <li>5.2 Manually controlled cleaning routines</li> <li>5.2.1 General cleaning routine</li> <li>5.2.2 Removing residual dirt</li> </ul>                       | . 37<br>. 37<br>. 38 |
|   | 5.3 MediaClave Cleaning menu                                                                                                    | 30                   |
|   | 5.3.1 Cleaning procedure                                                                                                    | . 39                 |
|   | 5.3.2 Overview                                                                                                    | 39                   |
|   | 5.3.3 EMPTY menu<br>5.3.4 CLEAN menu                                                                                                    | . 39<br>. 40         |
| 6 | Maintenance                                                                                                    | 43                   |
|   | 6.1 Introduction                                                                                                    | 43                   |
|   | <ul><li>6.2 Paper handling</li><li>6.2.1 Replacing the Printer paper roll</li></ul>                                                                               | 43<br>43             |
|   | <ul> <li>6.3 Temperature calibration</li> <li>6.3.1 Overview</li> <li>6.3.2 When to perform calibration</li> <li>6.3.3 Temperature calibration routine</li> </ul> | 45<br>45<br>45<br>45 |
|   | <ul><li>6.4 Troubleshooting + Error handling</li><li>6.4.1 Possible solutions for problems</li><li>6.4.2 Error handling</li></ul>                                 | 46<br>46<br>47       |
|   | 6.5 Frequently Asked Questions                                                                                                    | 49                   |
| 7 | Accessories and Technical specifications                                                                                                    | 51                   |
|   |                                                                                                    | 51                   |
|   | 7.2 MediaClave accessories<br>7.2.1 MediaClave accessories list                                                                                                   | . 51<br>. 51         |
|   | <ul><li>7.3 Country versions</li><li>7.3.1 Electrical ratings</li></ul>                                                                                           | 52<br>52             |
|   | <ul><li>7.4 Software default values</li><li>7.4.1 Overview</li></ul>                                                                                              | 52<br>52             |

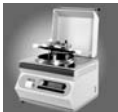

ENGLISH

|   | <ul> <li>7.4.2 MEDIACLAVE programs 1–13 (1–9 L of medium)</li></ul>                                                    | 52<br>53<br>53<br>54<br>54<br>55<br>55<br>55<br>56<br>56<br>56<br>57<br>58 |
|---|----------------------------------------------------------------------------------------------------|----------------------------------------------------------------------------|
|   | <ul> <li>7.7 Progress printouts</li> <li>7.7.1 Overview</li> <li>7.7.2 Test print</li></ul>                            | 59<br>59<br>59<br>60                                                       |
|   | <ul> <li>7.8 MediaClave physical properties</li> <li>7.8.1 MediaClave data</li> <li>7.8.2 Installation data</li> </ul> | 61<br>61<br>61                                                             |
| 8 | Manufacturer and Customer Service                                                                                      | 63                                                                         |
|   | 8.1 Manufacturer:                                                                                                    | 63                                                                         |
|   | 8.2 Customer Service:                                                                                                  | 63                                                                         |
| 9 | Glossary                                                                                                    | 65                                                                         |

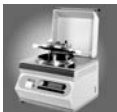

Table of contents

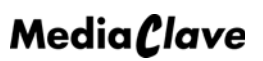

![](_page_6_Picture_1.jpeg)

# 1 MediaClave overview

# 1.1 About the MediaClave

![](_page_6_Figure_4.jpeg)

![](_page_6_Figure_5.jpeg)

![](_page_6_Figure_6.jpeg)

**NOTE:** Consult section 7.2.1 for a list of all standard and optional MediaClave accessories.

# 1.1.2 Intended use

The MediaClave is a highly versatile piece of equipment. It operates as a stand-alone device used to program and control three integrated operation modes: MEDIACLAVE, AUTOCLAVE and WATERBATH. The MEDIACLAVE program is used to prepare culture media. Insertion of a stainless steel base plate and flexible PT100 temperature probe converts the MediaClave into the AUTOCLAVE. The AUTOCLAVE program is used as a bench-top autoclave for sterilisation of culture media in single containers. The WATER BATH program is used as a conventional water bath.

![](_page_7_Picture_0.jpeg)

# 1.1.3 Basic concepts

The MediaClave offers many features to the user:

- Automatic initialisation and self-test execution
- Mode MEDIACLAVE culture preparation of 1 to 9 L of agar containing medium or nutrient liquid
- Mode AUTOCLAVE autoclave for sterilisation of culture media in single containers.
- Mode WATERBATH fully running thermostatic water bath
- Preparation of highly sensitive culture media in a gentle and reproducible fashion
- Easy addition of growth additives, inhibitors and supplements
- Highly efficient intra-cooler cool-down phase 60% faster than conventional jacket cooling; 60% less
  water consumption
- Easy to follow, user-friendly menu operation via four soft keys
- Low energy costs
- Up to 15(x3) individual programs can be stored
- Alarmed error messages
- 4-level security system regarding temperature and pressure control. Over pressure valve and overheating sensor prevent danger to people and appliance.
- Full traceability of individual instrument functions and programmed processes progress printouts via the integrated printer
- Adjustment of the graphic user interface (GUI) to suit the laboratory environment
- Easy maintenance
- Space-saving compact design
- Host PC connection
- Interface for external serial printer (from software version 1.9.1 and with additional cable installed

ATTENTION: The MediaClave is not suitable for sterilisation of medical devices.

# 1.2 Using the manual

# 1.2.1 About the manual

*NOTE:* The MediaClave functionality, described in User manual version 3.4, is based on Media-Clave software version 1.9.1 and higher. The interface for an external printer is only usable, if a special cable is installed into MediaClave additinally to the software 1.9.1. (cable order number: 135245). MediaClave instruments with serial number 13505601 and later have this cable installed by default.

The MediaClave User manual has been designed to allow general users access to required information. Any departure from the procedures outlined in the MediaClave User manual may lead to erroneous results or instrument malfunctions and may adversely affect the safety of the MediaClave.

![](_page_8_Picture_0.jpeg)

Chapter

1

2

3

4

5

6

7

8

9

| Name                 | Description                                |  |  |
|----------------------|--------------------------------------------|--|--|
| MediaClave overview  | General information                        |  |  |
| Installation         | Installation, moving                       |  |  |
| Operating controls   | MediaClave preparation                     |  |  |
| Instructions for use | MEDIACLAVE, AUTOCLAVE, WATERBATH operation |  |  |

Cleaning procedures

Error- and Troubleshooting, Calibration, Paper-handling

Accessories, default values, ports, physical properties

The MediaClave User Manual is divided into 9 parts

**Cleaning instructions** 

Accessories and Technical

Manufacturer and Customer

Maintenance

specifications

Table 1.1: User manual overview

service

Glossary

#### 1.2.2 User manual symbols

The signal words WARNING, ATTENTION and NOTE are included in this manual to emphasise important instructions and alert the user to potential hazards. They have a special hazard alert symbol.

Addresses

Term definitions

| Symbol | Definition                                                                                                    |  |  |  |
|--------|----------------------------------------------------------------------------------------------------|--|--|--|
| Â      | <b>WARNING</b> indicates a potentially hazardous situation that, if not avoided, could result in damage to the instrument or personal injury. This signal word is used only in extreme situations and, therefore, requires special attention. |  |  |  |
| 0      | <b>ATTENTION</b> indicates special problems or important information. Read the accompanying text carefully as it is important for understanding the specific topic or command.                                                                |  |  |  |
| ſ      | <b>NOTE</b> indicates information that is useful, but not essential, to a task. Read the accompanying text carefully as it can help to clarify particular issues.                                                                             |  |  |  |

Table 1.2: Legend of symbols

![](_page_9_Picture_0.jpeg)

# 1.3 General information

# 1.3.1 Safety precautions

![](_page_9_Picture_4.jpeg)

**ATTENTION:** The MediaClave is subject to high thermal and compressive stress during the sterilisation cycle. It is therefore imperative to observe the safety notes of this User manual.

![](_page_9_Picture_6.jpeg)

**WARNING:** For personal security, the MediaClave must be switched off and disconnected from power supply before any installation, repair or maintenance work is carried out.

![](_page_9_Picture_8.jpeg)

**WARNING:** To prevent unintended damage to the appliance it is absolutely essential that you read and understand the operating instructions. Furthermore, the owner is responsible for ensuring that appropriate instructions are provided to users of the appliance.

![](_page_9_Picture_10.jpeg)

**WARNING:** First carefully read these instructions before operating the MediaClave.

![](_page_9_Picture_12.jpeg)

WARNING: No water must flow over the front panel!

## 1.3.1.1 General safety precautions

- The MediaClave User manual must be read in detail before operating the MediaClave
- In the event of a situation arising where safe operation of the MediaClave cannot be guaranteed, the instrument must be switched off and locked until qualified personnel can repair it. Such a situation may include one of the following scenarios:
  - The MediaClave is visibly damaged
  - The MediaClave stops working properly
  - The mains power switch automatically switches to position 0
  - Steam escapes through the lid
  - The safety cover or vessel lid does not close
- Repairs must only be carried out by authorised personnel, using genuine spare parts. In particular, only qualified personnel can connect and replace the mains plug.
- The appliance must only be operated by appropriately trained and instructed persons who are familiar with all aspects of safety relating to this appliance.
- Apart from the safety notes in these instructions, the specific requirements for the prevention of accidents as well as the generally applicable rules for work place safety must also be observed.
- These installation and operating instructions must at all times be readily available where the Media-Clave is used.
- The MediaClave must not be used for any purpose apart from the outlined applications.
- Do not open the MediaClave. Do not carry out any conversions and alterations on the device.

## 1.3.1.2 Precautions during operation

- Do not leave the MediaClave unattended when running a program.
- Do not open the vessel lid when pressure is greater than 0.1 bar and temperature exceeds 80°C.
- Do not spill liquids on the MediaClave. If the MediaClave requires cleaning, consult chapter 5.

![](_page_10_Picture_1.jpeg)

# 1.3.2 Safety regulations concerning service and maintenance

- It is mandatory that a service is carried out at least once a year by authorised personnel because the MediaClave is subject to high thermal and compressive stress during the sterilisation cycles. Ask your distributor for support!
- The sterile filter at the rear of the instrument must be replaced every 6 month.

# 1.3.3 Equipment disposal

The MediaClave is labelled with the "crossed-out wheeled bin" symbol to indicate that this equipment must not be disposed of with unsorted municipal waste. Instead, it is your responsibility to correctly dispose of your waste equipment by handing it over to an authorised facility for separate collection and recycling.

For more information about where you can drop off your waste equipment for recycling, please contact your local dealer from whom you originally purchased the product or your local council.

By doing so, you will help conserve natural resources and you will ensure that your waste equipment is recycled in a manner that protects human health and the environment. Thank you!

![](_page_10_Picture_9.jpeg)

# 1.3.4 Warranty and liability

**NOTE:** MediaClave shall not be modified. Defective parts shall be exchanged only for original spare parts from INTEGRA Biosciences AG.

![](_page_10_Picture_12.jpeg)

**NOTE:** MediaClave shall not be modified either as an equipment or with regard to the safety aspects. Any modification will result in exclusion of responsibility for consequential injury or damage on the part of INTEGRA Biosciences AG.

![](_page_10_Picture_14.jpeg)

**WARNING:** MediaClave must not be opened! Repairs shall be carried out only by INTEGRA Biosciences AG or an authorized customer service organization.

![](_page_11_Picture_0.jpeg)

![](_page_12_Picture_1.jpeg)

# 2 Installation

# 2.1 Introduction

6

**NOTE:** Refer also to the Installation Qualification (IQ) which provides additional information. It should be consulted, if the MediaClave is installed first time or moved from one to another location.

The purpose of this chapter is to give a step-by-step guide to the installation procedures of the Media-Clave. It is divided into the sections

- Operating environment
- MediaClave drawings
- Electricity and water
- Filter and tubing installation
- Moving the MediaClave

# 2.2 Operating environment

In choosing an appropriate operating environment for the instrument, several factors must be considered.

![](_page_12_Picture_14.jpeg)

**WARNING:** Do not operate the instrument in an area that contains high concentrations of dust or humidity, if there is a danger of explosion or if toxic chemicals are being used or stored nearby.

- The operation of the MediaClave is allowed inside buildings only!
- The MediaClave must not be operated at places which are located higher than 2000 metres above sea level!
- The chosen area must not present a hostile environment to the instrument or its intended use and show **pollution degree I or II**.
- The ambient air temperature must be within 0 and 40°C. The maximum relative humidity for temperatures up to 31°C is 80% and then derates down to 50% at 40°C.
- The MediaClave must be placed on a clean, dry and horizontal surface which is capable of holding at least 50kg. For user convenience and ease of access to the soft keys, the front edge of the instrument must be positioned near the front of the bench. The instrument must be positioned in such a way that the On/Off and power switches are always accessible.
- In case of voltage fluctuations, the INSTALLATION CATEGORIES (Overvoltage Categories) I, II or III are authoritative! For the mains supply, the minimum and normal category is II.
- The instrument must be located within easy reach of electrical outlets, and provisions must be made to run the outlet tubes at the rear of the instrument into waste receptacles. These must be positioned lower than the Mediaclave over its whole length. (prevention of back pressure)
- Ensure all cables and tubes are positioned in a safe area to avoid people tripping over them.
- Do not place anything on the MediaClave safety cover. At the end of each cycle, or if a cycle is interrupted and terminated, the safety cover opens automatically.
- Consult the local regulations before connecting the MediaClave to the drinking-water supply.

![](_page_12_Picture_26.jpeg)

**ATTENTION**: If water splatters to the front panel cannot be prevented, the provided printer cover must be installed.

![](_page_13_Picture_0.jpeg)

# 2.3 MediaClave drawings

# 2.3.1 MediaClave vessel overview

![](_page_13_Figure_4.jpeg)

Figure 2.1: Vessel lid

![](_page_14_Picture_1.jpeg)

# 2.3.2 MediaClave rear panel

![](_page_14_Figure_3.jpeg)

![](_page_14_Figure_4.jpeg)

Figure 2.3: Waste tube of flow water outlet

![](_page_15_Picture_0.jpeg)

# 2.4 Electricity and water

# 2.4.1 Provision of electricity

![](_page_15_Picture_4.jpeg)

**WARNING:** The MediaClave is an electrically heated pressure vessel and must only be operated by trained personnel.

• Before connecting the instrument to the power supply, ensure that the network voltage and fuse rating are compatible to that indicated on the instrument identification plate at the rear of the instrument. (consult Table 7.3.1).

| Version EU: (1 x 230V)    | 16A          |
|---------------------------|--------------|
| Version EU: (3 x 400V)    | 6A pro Phase |
| Version USA: (1 x 240V)   | 16A          |
| Version Japan: (1 x 200V) | 20A          |

To prevent electric shock, plug the MediaClave power cables into fully grounded power sources. Do
not use adapter plugs or remove grounding pins from a cable. If an extension cable must be used,
use a cable suitable for the appliance version (system voltage according to type plate) with properly
grounded plugs. Connect the MediaClave to the power socket from the building / laboratory.

![](_page_15_Picture_9.jpeg)

**WARNING**: If condensation is visible on the MediaClave, do not switch on or operate the instrument for at least two hours.

![](_page_15_Picture_11.jpeg)

**WARNING**: If the MediaClave is to be operated with 400 V, 3 phases, the voltage network must be isolated with a circuit breaker power switch or by a suitable isolation device.

# 2.4.2 Water supply

Three water connectors are situated on the MediaClave's rear panel. Two are for the cooling water inlet and outlet, one is the flow water outlet.

To connect the MediaClave to the water supply, proceed the following steps:

- Connect the cooling water inlet tube to the cooling water inlet.
- Connect the cooling water outlet tube to the cooling water outlet.
- Connect the waste tube for condensation and water vapour to the flow water outlet.

![](_page_15_Picture_19.jpeg)

**NOTE:** A connection between the flow water outlet and cooling water outlet can only be made if a non-return valve is fitted to the water supply.

![](_page_15_Picture_21.jpeg)

**ATTENTION:** For an error-free venting of the instrument, backpressure in the waste tube must be avoided. Therefore, the waste tube must be led straight downwards from the flow water outlet of the instrument - without any upward bending - into the lower lying water drain. Water must not accumulate within the tube and its end must not submerge into the water, but must freely hang over the water drain. See figure "Waste tube of flow water outlet" on page 9.

![](_page_16_Picture_1.jpeg)

# 2.5 Filter and tubing installation

# 2.5.1 Sterile filter installation

The sterile filter prevents contaminated air from entering into the vessel during operation

- Screw the sterile filter into position (see figure 2.2). Orientation of the text on the filter: Text must be visible from the rear side.
- Using the milled screw, screw the support pressure tube into the sterile filter (see figure 2.2).
- Connect the end of the support pressure tube and secure it with a nut.

![](_page_16_Picture_8.jpeg)

**ATTENTION:** Replace the sterile filter at least every six months.

![](_page_16_Picture_10.jpeg)

INFO: Wetness or wearing out of the filter may provoke a pressure test failure!

# 2.6 Moving the MediaClave

# 2.6.1 Moving procedure

![](_page_16_Picture_14.jpeg)

**ATTENTION:** Before moving the MediaClave, it must be cooled down, emptied and disconnected from the mains

![](_page_16_Picture_16.jpeg)

NOTE: Two persons are required to lift the MediaClave.

- Remove any items from the top of the MediaClave
- Close vessel lid and safety cover
- Disconnect all cables and tubing

![](_page_16_Picture_21.jpeg)

**ATTENTION:** Never lift the instrument by the cover handle. Carry the instrument, holding it steady and firmly at the base.

![](_page_16_Picture_23.jpeg)

**NOTE:** After moving the MediaClave, the accomplishment of an Installation Qualification (IQ) procedure is strongly recommended!

![](_page_17_Picture_0.jpeg)

![](_page_18_Picture_1.jpeg)

# 3 Operating controls

# 3.1 Introduction

This chapter gives needed information to prepare the MediaClave for every operation mode.

# 3.2 Preparation for different operational modes

# 3.2.1 Mode MEDIACLAVE

## 3.2.1.1 Installing the Rigid Temperature Sensor

- 1. Unplug the flexible temperature sensor from the rear panel if installed
- 2. Unscrew the sensor from the vessel lid (using the fork wrench provided)
- 3. Insert the rigid temperature sensor and tighten it
- 4. Plug in to rear panel

![](_page_18_Picture_12.jpeg)

ATTENTION: Ensure that there is a O-ring attached to the temperature sensor.

#### 3.2.1.2 Installing the Decanting tube

- 1. Press the silicone decanting tube onto the dispense fitting nipple which is located on the underside of the vessel lid's dispense port (see figure 2.1)
- Attach the tube to the vessel lid by rotating the stainless steel securing nut clockwise until it is fingertight.

#### 3.2.1.3 Installing the cuvette

- 1. Place the cuvette in the MediaClave vessel
- 2. Using both grips, turn the cuvette clockwise until it locks into position
- 3. The stirrer magnet bar must be installed into the cuvette

![](_page_18_Picture_21.jpeg)

**ATTENTION:** It is essential that the stirrer magnet is installed properly. A stirrer magnet bar which is missing or not properly installed may lead to inhomogeneous temperatures during the sterilisation process!

#### 3.2.1.4 Filling the cuvette

- 1. Place the stirring magnet bar inside the cuvette. Position it on the pivot of the cuvette base
- 2. Add the desired amount of liquid or agar to the cuvette

![](_page_19_Picture_0.jpeg)

## 3.2.1.5 Filling the vessel

In mode MEDIACLAVE, the heating water (coupling medium) filling level depends on the amounts of product. Fill the vessel with **distilled or deionised water**. Ensure that the water does not contain chalk or minerals. The water level (with the cuvette inserted) must be approximately 7 cm below the upper edge of the vessel (approx. 2 litres).

![](_page_19_Picture_4.jpeg)

**NOTE:** If insufficient water is added, an alarmed error message appears on the screen. Follow all on-screen instructions.

## 3.2.1.6 Closing the vessel lid

![](_page_19_Picture_7.jpeg)

ATTENTION: The vessel lid must be closed at all times during MEDIACLAVE program operation!

1. Close the vessel lid by turning the grips clockwise around the attachment point. The grips of the vessel lid (1) must be aligned above the white stickers (2), as shown in the picture below. Otherwise the safety of the instrument is severely compromised.

![](_page_19_Picture_10.jpeg)

Figure 3.1: Closing the vessel lid

2. Ensure the inlet and outlet caps are screwed finger-tight

![](_page_19_Picture_13.jpeg)

**NOTE:** If the white stickers are not present on the instrument they can be ordered from your distribution partner as a retrofitting kit including instructions how to attach the stickers. As long as the stickers are missing: The vessel lid is correctly closed if the 2 screws of the vessel lid holder and the filling port are in line as shown as dashed line in Fig. 3.1.

## 3.2.1.7 Removing the cuvette

- 1. Once the MEDIACLAVE cycle is finished press END
- 2. Using both grips, turn the vessel lid anticlockwise until it unlocks and is released
- 3. Open the vessel lid
- 4. Remove the cuvette (Take care about the product temperature sensor)

![](_page_19_Picture_20.jpeg)

**NOTE:** If there is a difficulty in opening the vessel lid, slightly unscrew the adding port caps to release any residual pressure may help. This little residual pressure is mostly generated by the natural vaporisation of the hot media or water which is within the vessel. After releasing the residual pressure, the addition port must be closed again before opening the vessel lid.

![](_page_20_Picture_1.jpeg)

# 3.2.2 Mode AUTOCLAVE

**NOTE:** The vessel lid must be closed at all times during operation of the AUTOCLAVE programs!

#### 3.2.2.1 Installing the flexible temperature sensor

- 1. Unplug the rigid temperature sensor form the rear panel if installed
- 2. Using an Allen tool, unscrew the rigid temperature sensor from the vessel lid
- 3. Insert the flexible temperature sensor, and tighten with the Allen tool
- 4. Plug in to the rear panel

![](_page_20_Picture_9.jpeg)

ATTENTION: Ensure that there is a seal attached to the temperature sensor.

#### 3.2.2.2 Installing the steel base plate

- 1. Remove the cuvette
- 2. Place the steel base plate into the vessel, flat side facing up

## 3.2.2.3 Filling the vessel

In mode AUTOCLAVE, fill the vessel with distilled or deionised water to a height of 2 cm above the inserted base plate (this corresponds to a height of 3.5 cm without the inserted base plate).

![](_page_20_Picture_16.jpeg)

**NOTE:** If insufficient water is added, an alarmed error message appears on the screen. Follow all on-screen instructions.

![](_page_21_Picture_0.jpeg)

## 3.2.2.4 Specific configuration in program mode AUTOCLAVE

i

**NOTE:** The program mode AUTOCLAVE is suitable to sterilise small amounts of medium in single containers such as e.g. "Erlenmeyer flasks" or test-tubes.

**ATTENTION:** These containers must be placed as shown in the figure below to ensure an error-free operation.

![](_page_21_Figure_6.jpeg)

Figure 3.2: Positioning of containers in the vessel - example

When autoclaving liquids, the flexible temperature probe must be put into a reference container with the same amount of liquid as the one with the medium liquid. The heating water (coupling medium) must be higher than the steel base plate to ensure an optimal heat transfer to the product inside the container. Instead of flasks (as shown in the pictures) could be used test-tubes as well.

## 3.2.2.5 Closing the vessel lid

- 1. Turn the vessel lid clockwise until it locks into position (see figure 2.1)
- 2. Ensure the inlet and outlet caps on the access port and the filling ports are screwed finger-tight

## 3.2.2.6 Removing of autoclaved material

- 1. Once the AUTOCLAVE cycle is finished press END to open the safety cover
- 2. Using both grips, turn the vessel lid anticlockwise until it unlocks and is released
- 3. Open the vessel lid
- 4. Remove the autoclaved material from the vessel

![](_page_21_Picture_17.jpeg)

**NOTE:** If there is a difficulty in opening the vessel lid, slightly unscrew the adding port caps to release any residual pressure may help. This little residual pressure is mostly generated by the natural vaporisation of the hot media or water which is within the vessel. After releasing the residual pressure, the addition port must be closed again before opening the vessel lid.

![](_page_22_Picture_1.jpeg)

# 3.2.3 Mode WATERBATH

3.2.3.1 Opening the vessel lid

**NOTE:** The vessel lid must be left open at all times during operation of the WATERBATH programs. The same applies to the CLEANING program too.

- 1. Prior of opening the vessel, visually check the manometer to ensure that the pressure is below 1.2 bar
- 2. Turn the vessel lid anticlockwise until it is released

# 3.3 Switching On and Off the MediaClave

The MediaClave is switched on and off with the green power switch located on the right-hand side panel of the instrument. After switching on the instrument, it is automatically initialised and a self-test is performed. On successful completion of initialisation and the self-test, the safety cover automatically opens and the start screen appears (see figure 3.2).

# 3.3.1 MediaClave start display

The MediaClave is controlled and operated with one basic GUI (Graphical User Interface). This GUI is illustrated in figure 3.2. It consists of a graphic display and four soft keys below the display. There are six menu options available on the MediaClave start display:

- MEDIACLAVE
- AUTOCLAVE
- WATERBATH
- CLEANING
- LANGUAGE
- PARAMETER

|           | IB         | <b>S</b> IN<br>BIC | TEG        | RA<br>G≢S     |
|-----------|------------|--------------------|------------|---------------|
| Menu      | MEDIACLAVE | AUTOCLAVE          | WATERBATH  | $\rightarrow$ |
| Soft Keys | 0          | $\bigcirc$         | $\bigcirc$ | 0             |

Figure 3.3: MediaClave start display

![](_page_23_Picture_0.jpeg)

# 3.3.2 Soft key menu options explained

## 3.3.2.1 Start display menu options

In the start display menu, the **MEDIACLAVE**, **AUTOCLAVE**, **WATER BATH**, **CLEANING**, **LANGUAGE** and **PARAMETER** programs can be selected.

- Press MEDIACLAVE to start, select and modify the MEDIACLAVE programs.
- Press **AUTOCLAVE** to start, select and modify the AUTOCLAVE programs.
- Press **WATERBATH** to start, select and modify the WATER BATH programs.
- Press  $\rightarrow$  to access the next three menu options.
- Press **CLEANING** to start the EMPTY and CLEAN programs. (see chapter 5)
- Press LANGUAGE to start the language selection program.
- Press **PARAMETER** to start, select and modify the parameter selection programs.
- Press ← to return to the previous menu options

| MEDIACLAVE | AUTOCLAVE | WATERBATH | $\rightarrow$ |
|------------|-----------|-----------|---------------|
|            |           |           |               |
|            |           |           |               |

|  | CLEANING | LANGUAGE | PARAMETER | $\rightarrow$ |
|--|----------|----------|-----------|---------------|
|--|----------|----------|-----------|---------------|

Figure 3.4: Start display menu options

## 3.3.2.2 MAIN menu options

In the Main menu, programs can be directly started or modified in the PROGRAM menu.

- Choose one of the three main operation modes or programs (MEDIACLAVE, AUTOCLAVE or WA-TER BATH). The MAIN menu appears
- Press **START** to start the modified or pre selected program
- Press **PROGRAM** to modify programs in the PROGRAM menu (see section 3.3.2.3)
- Press MAIN MENU to return to the start display

| START | PROGRAM | MAIN MENU |
|-------|---------|-----------|

Figure 3.5: MAIN menu options

## 3.3.2.3 PROGRAM menu options

In the PROGRAM menu, programs can be selected and modified.

- Press **PROGRAM** in the MAIN menu. The PROGRAM menu appears (see figure 3.4)
- Press **EDIT** to branch to a further sub menu in which the current program can be modified (see section 3.3.2.4)
- Press **PROG** or **PROG** + to select one of the 15 available programs
- Press **BACK** to transfer the selected program to the MAIN menu

| EDIT PROG- | PROG+ | BACK |
|------------|-------|------|
|------------|-------|------|

Figure 3.6: PROGRAM menu options

![](_page_24_Picture_1.jpeg)

## 3.3.2.4 EDIT menu options

In the EDIT menu, the current program can be modified or adapted to suit specific requirements.

- Press EDIT in the PROGRAM menu. The EDIT menu appears
- Press CONTINUE to modify program parameters using the and + keys
- Press -> to access the next three menu options
- Press START to start the selected program
- Press **SAVE** to store all modifications and return to the PROGRAM menu
- Press CANCEL to reject all modifications and return to the PROGRAM menu
- Press <- to return to the previous menu options.

| CONTINUE | -    | +      | -> |
|----------|------|--------|----|
| START    | SAVE | CANCEL | ÷  |

Figure 3.7: EDIT menu options

# 3.3.3 LANGUAGE menu

NOTE: For the default values see section 7.4

## 3.3.3.1 LANGUAGE menu options

For selecting a language, carry out the following steps:

- 1. Press LANGUAGE on the start display (see figure 3.2 and figure 3.3)
- 2. The SELECT LANGUAGE menu appears displaying the six available languages:
  - German
  - French
  - English
  - Italian
  - Spanish
  - Portuguese
- 3. Press CONTINUE to scroll to and select the desired language
- 4. Press MAIN MENU to return to the start display

NOTE: The language choice is automatically saved!

![](_page_25_Picture_0.jpeg)

# 3.3.4 PARAMETER menu

Instrument adjustments can be viewed or modified in the PARAMETER menu.

![](_page_25_Picture_4.jpeg)

**NOTE:** All instrument data is stored in NVRAM (Non-Volatile Random Access Memory). NVRAM retains all memory even when the power to the instrument is switched off. A battery automatically takes over and all modifications and instrument data are saved. For the default values see section 7.4

## 3.3.4.1 Accessing the PARAMETER menu

- 1. Press **PARAMETER** on the start display. The PARAMETER ENTRY menu appears and displays 11 menu options:
  - PRINTER
  - COMMUNICATION
  - UNITS OF MEASUREMENT
  - CONTRAST
  - STERILISATION
  - VENTILATION
  - COOLING
  - CLEANING
  - DATE
  - TIME
  - INFO
- 2. Press **CONTINUE** to scroll to and select the desired menu option
- 3. Press **EDIT** to modify the required option
- 4. Press MAIN MENU to return to the start display

## 3.3.4.2 Adjusting parameters

## PRINTER

- 1. From the PARAMETER ENTRY menu, press **CONTINUE** to scroll to and select PRINTER
- 2. Press EDIT. The SET UP PRINTER menu displays three options:
  - PROGRESS PRINTOUT
  - PRINT CYCLE
  - SELF TEST
- 3. Press CONTINUE to scroll to and select PROGRESS PRINTOUT
- 4. Press or + to select one of the following:
  - TABLE
  - OFF

![](_page_25_Picture_33.jpeg)

**NOTE:** TABLE results in a progress printout every x minutes; when the progress printout is switched off by selecting OFF, there is no printout.

- 5. Press **CONTINUE** to select PRINT CYCLE. (10,20..50s; 1,2..10min; default: 1min)
- 6. Press or + to adjust the print cycle duration

![](_page_25_Picture_37.jpeg)

**NOTE:** The print cycle duration can be adjusted between 10 seconds and 10 minutes. A two-minute print cycle is recommended. This means that during a program cycle, a progress printout is printed every two minutes. See section 7.7 for a detailed analysis of progress printouts.

7. Press CONTINUE to select SELF TEST

![](_page_26_Picture_1.jpeg)

8. Press - or + to perform the self-test

![](_page_26_Picture_3.jpeg)

- **NOTE:** A self-test is executed to check the functionality of the printer. When the self-test is initiated,
- a test print is performed to check the functionality of the printer (see section 7.7).
- 9. Press SAVE to return to the PARAMETER ENTRY menu

### COMMUNICATION

![](_page_26_Picture_8.jpeg)

- 1. From the PARAMETER ENTRY menu, press CONTINUE to scroll to and select COMMUNICATION.
- 2. Press EDIT
- 3. The SET HOST ADDRESS menu displays two options:
  - DEVICE ADDRESS: [1–16]
  - HOST-PORT: 9600B, 1S, 8D, NP, 1S
- 4. Press or + to select the desired device address
- 5. Press SAVE to return to the PARAMETER ENTRY menu

## UNITS OF MEASUREMENT

- 1. From the PARAMETER ENTRY menu, press **CONTINUE** to scroll to and select UNITS OF MEAS-UREMENT
- 2. Press EDIT
- 3. The SET UNITS OF MEASUREMENT menu displays the following:
  - UNITS OF MEASUREMENT: [DEGREES CELSIUS / DEGREES FAHRENHEIT]
- 4. Press or + to select the desired unit of measurement
- 5. Press **SAVE** to return to the PARAMETER ENTRY menu

## CONTRAST

![](_page_26_Picture_24.jpeg)

**NOTE:** The contrast of the LCD can be adjusted between 0% and 100% to allow viewing in different lighting conditions.

- 1. From the PARAMETER ENTRY menu, press CONTINUE to scroll to and select CONTRAST
- 2. Press EDIT
- 3. The SET CONTRAST menu appears
- 4. Press or + to adjust the contrast to suit the working environment
- 5. Press SAVE to return to the PARAMETER ENTRY menu

## STERILISATION

![](_page_26_Picture_32.jpeg)

**NOTE:** The sterilisation tolerance can be adjusted between  $\pm 0.5^{\circ}$ C and  $\pm 3.0^{\circ}$ C. (default:  $\pm 1.5^{\circ}$ C.)

- 1. From the PARAMETER ENTRY menu, press CONTINUE to scroll to and select STERILISATION
- 2. Press EDIT. The STERILISATION PARAMETER menu appears
- 3. Press CONTINUE to choose MEDIACLAVE TOLERANCE or AUTOCLAVE TOLERANCE
- 4. Press or + to adjust the sterilisation tolerance
- 5. Press SAVE to return to the PARAMETER ENTRY menu

![](_page_27_Picture_0.jpeg)

VENTILATION

![](_page_27_Picture_3.jpeg)

**NOTE:** The ventilation end temperature can be adjusted between 90°C and 110°C. This value sets the temperature at which the exhaust valve closes during a heating phase.

- 1. From the PARAMETER ENTRY menu, press **CONTINUE** to scroll to and select VENTILATION
- 2. Press EDIT
- 3. The VENTILATION PARAMETER menu displays two options:
  - MEDIACLAVE (Default: 100°C)
  - AUTOCLAVE (Default: 105°C)
- 4. Choose either MEDIACLAVE or AUTOCLAVE
- 5. Press or + to adjust the ventilation end temperature
- 6. Press SAVE to return to the PARAMETER ENTRY menu

## COOLING

![](_page_27_Picture_14.jpeg)

**NOTE:** The minimum heating water (coupling medium) temperature can be adjusted between 5°C and 45°C. The cooling water temperature cannot be adjusted below 5°C. This prevents gel formation.

- 1. From the PARAMETER ENTRY menu, press CONTINUE to scroll to and select COOLING
- 2. Press EDIT
- 3. The COOLING PARAMETER menu appears
- 4. Press or + to adjust the minimum cooling water temperature
- 5. Press SAVE to return to the PARAMETER ENTRY menu

#### **CLEANING**

![](_page_27_Picture_22.jpeg)

**NOTE:** The cleaning temperature can be adjusted between 40°C and 80°C. (default: 80°C) This temperature must be reached during the cleaning cycle to allow the cycle to proceed (see section 5.3).

- 1. 1. From the PARAMETER ENTRY menu, press CONTINUE to scroll to and select CLEANING
- 2. 2. Press EDIT
- 3. The CLEANING PARAMETER menu appears
- 4. Press or + to adjust the cleaning temperature
- 5. Press SAVE to return to the PARAMETER ENTRY menu

#### DATE

![](_page_27_Picture_30.jpeg)

**NOTE:** The date style used is dd.mm.yyyy.

- 1. From the PARAMETER ENTRY menu, press CONTINUE to scroll to and select DATE
- 2. Press EDIT
- 3. The SET DATE menu displays three options:
  - DAY
  - MONTH
  - YEAR
- 4. Press CONTINUE to select each option individually
- 5. Press or + to adjust the day, month and year
- 6. Press SAVE to return to the PARAMETER ENTRY menu

## TIME

![](_page_28_Picture_2.jpeg)

**NOTE:** The system clock is a 24-hour clock. The time style used is hh:mm.

- 1. From the PARAMETER ENTRY menu, press CONTINUE to scroll to and select TIME
- 2. Press EDIT
- 3. The SET TIME menu displays two options:
  - HOURS
  - MINUTES
- 4. Press CONTINUE to select each option individually
- 5. Press or + to adjust the hour and minutes
- 6. Press SAVE to return to the PARAMETER ENTRY menu

INFO

i

**NOTE:** The INFORMATION menu is read-only. The user cannot adjust any displayed parameters.

- 1. From the PARAMETER ENTRY menu, press **CONTINUE** to scroll to and select INFO
- 2. Press EDIT
- 3. The INFORMATION menu displays the following information:
  - VERSION: [software version]
  - SN: [device serial number]
  - DATE, TIME: [current date (dd: mm: yyyy) current time (hh.mm.ss)]
  - WORKHOURS, CYCLES: [Workhours, number of cycles]
- 4. Press BACK
- 5. Press MAIN MENU to return to the start display

![](_page_29_Picture_0.jpeg)

![](_page_30_Picture_1.jpeg)

# 4 Instructions for use

# 4.1 Introduction

The MediaClave is a device used for the production of culture media containing agar or culture nutrient fluids. Additionally, the MediaClave can be used as an autoclave or a water bath.

This section of the manual is divided into three main parts:

- MEDIACLAVE program operation
- AUTOCLAVE program operation
- WATERBATH program operation

0

ATTENTION: For Limit values consult section 7.5.

# 4.2 Safety precautions and specifications

# 4.2.1 MEDIACLAVE and AUTOCLAVE sterilisation

**WARNING**: There must be sufficient inner heating medium of distilled or deionized water in the vessel at all times. The level must be approximately 7 cm below the upper edge of the vessel.

![](_page_30_Picture_14.jpeg)

**ATTENTION:** Prior to each run, remove the rubber lid seal, wet the seal well and insert it again. The appropriate temperature sensor must be installed for sterilisation (see section 3.2)

![](_page_30_Picture_16.jpeg)

**ATTENTION:** The safety cover and vessel lid must remain closed throughout the sterilisation cycle. Failure to close the safety cover and vessel lid will result in an alarmed error message.

**ATTENTION:** During MediaClave sterilisation, the cuvette must be installed and filled with product (see sections 3.2.1). The magnetic stirrer bar must be inserted.

**ATTENTION:** During autoclave sterilisation, the cuvette must be removed and the steel base plate installed in the vessel (see section 3.2.2).

# 4.2.2 WATERBATH

![](_page_30_Picture_21.jpeg)

WARNING: The inner circulation medium must be distilled or deionized water.

![](_page_30_Picture_23.jpeg)

**ATTENTION:** The safety cover and vessel lid must remain open throughout a water bath operation. Failure to open the safety cover and vessel lid will result in an alarmed error message.

![](_page_31_Picture_0.jpeg)

# 4.3 Program operation

# 4.3.1 MEDIACLAVE program operation

## 4.3.1.1 Overview

The flow of the MEDIACLAVE sterilisation cycle is as follows:

System check  $\rightarrow$  Pressure test (excluding MEDIACLAVE program 14)  $\rightarrow$  Heating  $\rightarrow$  Sterilisation  $\rightarrow$  Cooling  $\rightarrow$  (MEDIACLAVE program 15 only: Heating)  $\rightarrow$  Boiling  $\rightarrow$  Cooling  $\rightarrow$  Dispensing  $\rightarrow$  End of cycle

## 4.3.1.2 System check

All instrument functions and corresponding sensors are initialised and checked during a system check.

#### 4.3.1.3 Pressure test

During a pressure test, the vent valve closes and the compressor operates for a maximum of 90 seconds. When the target pressure of 0.1 bar is reached, the compressor stops and the vent valve re-opens.

**ATTENTION:** If the pressure test fails, remove the rubber lid seal, wet it well and insert it again.

## 4.3.1.4 Heating

The heating phase brings the product temperature to the programmed target value. To ensure the sterilisation of the heat space inside the vessel, the vent valve remains open until the air vent parameter has been reached. This allows water vapour to escape from the system, thus all non sterile air is removed. If the target value is below 100°C, the vent valve closes at target value minus 3°C.

## 4.3.1.5 Sterilisation

The product is maintained at the programmed target value for the specified duration of the sterilisation phase. The maximum sterilisation temperature is 122°C and the corresponding maximum pressure is approximately 1.2 bar. The sterilisation time runs if the temperature is within the defined tolerance band.

## 4.3.1.6 Cooling

The cooling phase reduces the temperature and pressure to the programmed target values. External cooling water is flowing through the heat exchanger. The coupling medium is pumped through the inner ring of the heat exchanger and is cooled down to the required target value. There is only a thermal connection between coupling medium and tap water, therefore no contamination is possible. In order to prevent gel formation, a minimum cooling temperature can be defined as an option.

![](_page_32_Picture_1.jpeg)

## 4.3.1.7 Dispensing the product

During the dispensing phase, the product will be dispensed through the sterile dispensing tube by an external pump.

- 1. Unscrew the media outlet cap from the dispensing ports (see figure 2.1)
- 2. Connect the sterile dispensing tube. When using a rigid dispensing tube, flame briefly with a bunsen burner before inserting
- 3. Secure the tube with the securing nuts
- 4. Place the tube in the external pump
- 5. When the cuvette is empty, press END
- 6. Remove the dispensing tube from the dispensing nipple
- 7. Clean the media outlet
- 8. Close the outlet by covering with the cleaned cap
- 9. Open the sterilisation compartment
- 10. Clean the rubber seal and insert again
- 11. Remove the cuvette (see section 3.2)
- 12. Clean the cuvette (see section 5.2)
- 13. Disconnect and clean the outlet tube immediately (see section 5.2).

ATTENTION: MEDIACLAVE programs 14 and 15 differ from the other 13 programs:

- PROGRAM 14 (Without pressure test) results in pressure free steam disinfection of growth media. As the name suggests, a pressure test is not performed at the beginning of the cycle (true sterilisation is not performed).
- PROGRAM 15 (Chocolate Agar) is used for the production of chocolate agar. It runs in two cycles (sterilisation and boiling).

![](_page_32_Figure_20.jpeg)

#### Figure 4.1: The MEDIACLAVE PROGRAM [#] Screen

Figure 4.1 illustrates the progress of the sterilisation cycle as displayed on the MEDIACLAVE PROGRAM [#] screen.

## 4.3.1.8 Selecting programs

- 1. Press **MEDIACLAVE** on the start display (see section 3.4.1). The MEDIACLAVE PROGRAM [#] screen appears (see figure 4.1)
- 2. Press PROGRAM. The PROGRAM menu appears (see figure 3.4)
- 3. Press **PROG** or **PROG** + to select the desired program
- 4. Press **BACK** to transfer the selected program to the MEDIACLAVE PROGRAM [#] screen
- 5. Press **START** to start the selected program (see section 4.3.1.10)

![](_page_32_Picture_29.jpeg)

Securing nut

![](_page_33_Picture_0.jpeg)

## 4.3.1.9 Modifying programs

ATTENTION: Read section 7.4 before modifying programs.

Program 1 to 14

- 1. Follow steps 1-4 in section 4.3.1.8
- 2. Press EDIT to branch into the EDIT menu where the program can be modified (see section 3.4.2.4)
- 3. Press CONTINUE to scroll to and select the sterilisation temperature
- 4. Press or + to adjust the sterilisation temperature

![](_page_33_Picture_10.jpeg)

**NOTE:** For program 1–13 and 15, the temperature can be adjusted between 70°C and 122°C. For program 14, the temperature can be adjusted between 70°C and 105°C.

- 5. Press CONTINUE to select the sterilisation time
- 6. Press or + to adjust the sterilisation time.

![](_page_33_Picture_14.jpeg)

NOTE: For program 1–15, the duration can be adjusted between 1 and 99 minutes.

- 7. Press CONTINUE to select the stirrer speed for sterilisation
- 8. Press or + to adjust the stirrer speed.

![](_page_33_Picture_18.jpeg)

i

**NOTE:** For programs 1–15, the stirrer speed can be adjusted between 1 and 2. A speed of 2 is recommended when heating to the sterilisation temperature.

- 9. Press **CONTINUE** to select the cooling temperature
- 10. Press or + to adjust the cooling temperature

*NOTE:* For programs 1–15, the cooling temperature can be adjusted between 30°C and 80°C.

- 11. Press CONTINUE to select the stirrer speed for cooling
- 12. Press or + to adjust the stirrer speed
- 13. Press  $\rightarrow$
- 14. Press **SAVE** to save all modifications and return to the **PROGRAM** menu OR
  - Press CANCEL to reject all modifications and return to the PROGRAM menu
- 15. Press START to start the selected program (see Section 4.3.1.10)

#### PROGRAM 15 - Chocolate Agar

- 1. Follow steps 1–12 in section 4.3.1.9 [PROGRAM 1 to 14]
- 2. Press **CONTINUE** to scroll to and select the boiling temperature
- 3. Press or + to adjust the boiling temperature

![](_page_33_Picture_33.jpeg)

**NOTE:** The temperature can be adjusted between 70°C and 122°C.

- 4. Press **CONTINUE** to select the boiling time
- 5. Press or + to adjust the boiling time

![](_page_33_Picture_37.jpeg)

*NOTE:* The time can be adjusted between 1 and 99 minutes.

![](_page_34_Picture_1.jpeg)

- 6. Press CONTINUE to select the stirrer speed for boiling
- 7. Press or + to adjust the stirrer speed
- 8. Press CONTINUE to select the cooling temperature
- 9. Press or + to adjust the cooling temperature

![](_page_34_Picture_6.jpeg)

**NOTE:** The temperature can be adjusted between 30°C and 80°C.

- 10. Press CONTINUE to select the stirrer speed for cooling
- 11. Press or + to adjust the stirrer speed
- 12. Press  $\rightarrow$
- 13. Press **SAVE** to save all modifications and return to the **PROGRAM** menu OR
  - Press CANCEL to reject all modifications and return to the PROGRAM menu
- 14. Press **START** to start the selected program (see Section 4.3.1.10)

#### 4.3.1.10 Starting and running programs

![](_page_34_Picture_15.jpeg)

**ATTENTION:** Ensure there is sufficient heating water in the vessel. If there is insufficient heating water in the vessel, the following alarmed message appears – **TOO LITTLE HEATING WATER IN VESSEL**. Press END to confirm this error. The cycle is terminated.

**ATTENTION:** Pressing END results in the alarmed message CYCLE IS BEING CONCLUDED. The MAIN menu appears.

- 1. Open the safety cover and vessel lid (see section 3.2)
- 2. Press MEDIACLAVE on the start display. The MEDIACLAVE PROGRAM [#] screen appears
- 3. Press START
- 4. Fill the cuvette with the medium to be prepared and enter the stirrer bar
- 5. Install the cuvette in the vessel (see section 3.2)
- 6. Install the rigid temperature sensor (see section 3.2)
- 7. When dispensing with the dispensing tube (not with the rigid tube) connect this to the inner side of the media outlet
- 8. Close the vessel lid (see section 3.2)
- 9. Press OK to continue the cycle OR
  - Press END to terminate the cycle
- 10. Close the safety cover

![](_page_34_Picture_29.jpeg)

**NOTE:** The safety cover lock ensures that the safety cover is securely closed.

• **PREPARE COOLING** appears on the GUI

![](_page_34_Picture_32.jpeg)

**NOTE:** The heat exchanger is filled with water to prevent overheating. The actual and target temperatures are displayed in the upper right corner of the screen.

- All sensors are checked to ensure that they measure within the permitted temperature ranges. Sensors are also checked for short-circuit, interruption and ice formation (< 2°C)</li>
- The pump runs for approximately five seconds to remove any trapped air
- WATER CONTROL appears. The water level is checked
- PRESSURE TEST appears for PROGRAMS 1–13 and 15. A pressure test is performed
- The sterilisation cycle is started

![](_page_35_Picture_0.jpeg)

## 4.3.1.11 Flow of the MEDIACLAVE sterilisation cycle

![](_page_35_Picture_3.jpeg)

**ATTENTION:** Press **STEP** to interrupt the cycle and proceed to the next cycle step. The program cannot be interrupted during cooling.

![](_page_35_Picture_5.jpeg)

i

**NOTE:** A progress printout is printed every x seconds / minutes during the sterilisation cycle (x refers to the selected print cycle, see section 3.4.4.2).

NOTE: The cycle progress is monitored and periodically updated on the GUI.

A series of messages appears:

HEATING UP

![](_page_35_Picture_10.jpeg)

**NOTE:** The actual and target temperatures are displayed in the upper right of the screen. The target temperature must be reached in order for the cycle to progress. (phase change)

 STERILISING (The set sterilisation time begins when the PT100 probe registers the set temperature.)

![](_page_35_Picture_13.jpeg)

**NOTE:** The actual sterilisation temperature and countdown timer are displayed in the upper right of the screen. The sterilisation time is counted down in minutes and seconds.

**COOLING** (The cooling phase begins immediately on completion of the sterilisation phase and continues until the dispensing temperature is reached.)

![](_page_35_Picture_16.jpeg)

**ATTENTION:** For programs 1–14, proceed to DISPENSE, for PROGRAM 15, proceed to ADD PRODUCT!

![](_page_35_Picture_18.jpeg)

NOTE: The safety cover opens automatically.

- ADD PRODUCT
  - · Unscrew the cap on the access port and add blood to the cuvette
  - Close the cap
  - Press END when the entire product has been added
  - Close the cover

A series of messages appears:

HEATING UP

![](_page_35_Picture_27.jpeg)

**NOTE:** The actual and target cooling temperatures are displayed in the upper right of the screen.

BOILING

![](_page_35_Picture_30.jpeg)

**NOTE:** The actual and target cooling temperatures are displayed in the upper right of the screen.

COOLING

![](_page_35_Picture_33.jpeg)

**NOTE:** The actual and target cooling temperatures are displayed in the upper right of the screen.

• DISPENSING
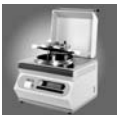

ENGLISH

The safety cover opens automatically

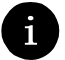

**NOTE:** The actual and target dispensing times are displayed in the upper right of the screen.

- 11. Dispense the product (see section 4.3.1.7)
- 12. When the cuvette is empty, press END. The cycle ends

## 4.3.2 AUTOCLAVE program operation

ATTENTION: Read section 7.4 before operating the AUTOCLAVE program.

#### 4.3.2.1 Overview

The flow of the AUTOCLAVE cycle is as follows:

System check  $\rightarrow$  Pressure test  $\rightarrow$  Heating  $\rightarrow$  Sterilisation  $\rightarrow$  Cooling  $\rightarrow$  End of cycle

#### 4.3.2.2 System check

All instrument functions and corresponding sensors are initialised and checked during a system check.

#### 4.3.2.3 Pressure test

During a pressure test, the vent valve closes and the compressor operates for a maximum of 90 seconds. When the target pressure of 0.1 bar is reached, the compressor stops and the vent valve re-opens.

#### 4.3.2.4 Heating

The heating phase brings the product temperature to the programmed target value. To ensure the sterilisation of the head space inside the vessel, the vent valve remains open until the air vent parameter has been reached. This allows water vapour to escape from the system, thus all non sterile air is removed. If the target value is below 100°C, the vent valve closes at target value minus 3°C.

#### 4.3.2.5 Sterilisation

The product is maintained at the programmed target value for the specified duration of the sterilisation phase. The maximum sterilisation temperature is 122°C and the corresponding maximum pressure is approximately 1.2 bar. The sterilisation temperature runs within the defined tolerance band.

### 4.3.2.6 Cooling

The cooling phase reduces the temperature and pressure to the programmed target values. External cooling water is flowing through the heat exchanger. The coupling medium also passes through the heat exchanger. The pump volume of 10 litres/minute and cooling performance of approximately 30 kW cools the product to the required target value.

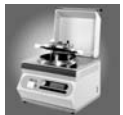

Figure 4.2 illustrates the AUTOCLAVE cycle progress as displayed on the AUTOCLAVE PROG [#]

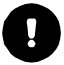

**ATTENTION:** All AUTOCLAVE programs are similar. Unlike the MediaClave, there are no programs with special functions.

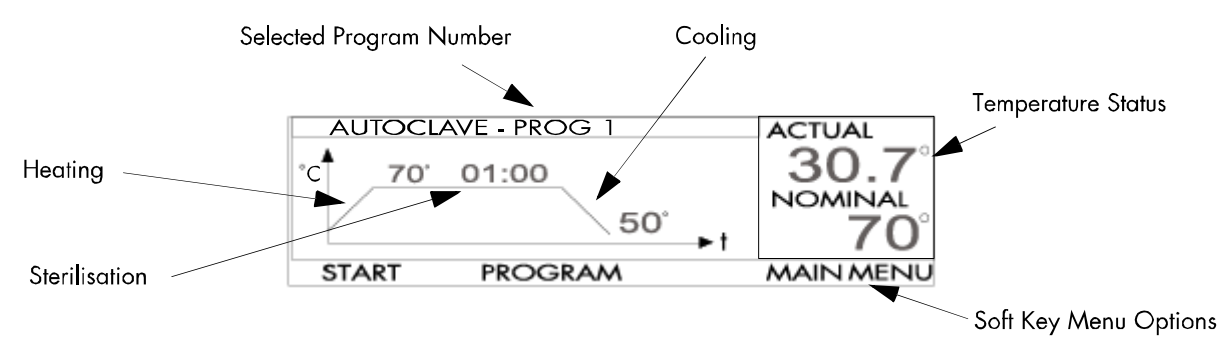

Figure 4.2: The AUTOCLAVE PROG [#] Screen

### 4.3.2.7 Selecting programs

- 1. Press **AUTOCLAVE** on the start display (see section 3.4.1). The AUTOCLAVE PROG [#] screen appears (see figure 4.2)
- 2. Press PROGRAM. The PROGRAM menu appears (see figure 3.4)
- 3. Press **PROG** or **PROG** + to select the desired program
- 4. Press BACK to return to the AUTOCLAVE PROG [#] screen
- 5. Press START to start the selected program (see section 4.3.2.9)

#### 4.3.2.8 Modifying programs

- **ATTENTION:** Read section 7.4 before modifying programs.
  - 1. Follow steps 1-2 in section 4.3.2.7
  - 2. Press EDIT to return to the EDIT menu where the program can be modified (see section 3.4.2.4)
  - 3. Press CONTINUE to scroll to and select the sterilisation temperature
  - 4. Press or + to adjust the sterilisation temperature.

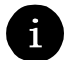

i

NOTE: The temperature can be adjusted between 70°C and 122°C.

- 5. Press CONTINUE to select the sterilisation time
- 6. Press or + to adjust the sterilisation time

*NOTE:* The duration can be adjusted between 1 and 99 minutes.

- 7. Press CONTINUE to select the cooling temperature
- 8. Press or + to adjust the cooling temperature

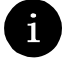

**NOTE:** The cooling temperature can be adjusted between 30°C and 90°C.

- 9. Press  $\rightarrow$
- 10. Press **SAVE** to save all modifications and return to the **PROGRAM** menu

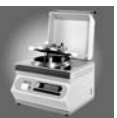

#### OR

Press **CANCEL** to reject all modifications and return to the **PROGRAM** menu 11. Press **START** to start the selected program (see section 4.3.2.9)

#### 4.3.2.9 Starting and running programs

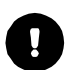

**ATTENTION:** Ensure there is sufficient heating water in the vessel. If there is insufficient heating water in the vessel, the following alarmed message appears – **TOO LITTLE HEATING WATER IN VESSEL**. Press **END** to confirm this error. The cycle is terminated.

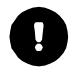

**ATTENTION:** Pressing END results in the alarmed message CYCLE IS BEING CONCLUDED. The MAIN menu appears.

- 1. Open the safety cover and vessel lid
- 2. Press AUTOCLAVE on the start display. The AUTOCLAVE PROG [#] screen appears
- 3. Press START
- 4. Remove the cuvette from the vessel (see section 3.2)
- 5. Insert the steel base plate (see section 3.2.2.3)
- 6. Install the flexible temperature sensor (see section 3.2.2.2) and submerge it in the product
- 7. Close the vessel lid
- Press OK to continue the cycle OR Press END to terminate the cycle
- 9. Close the safety cover. The message **PREPARE COOLING** appears

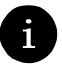

NOTE: The safety cover lock ensures the safety cover is securely closed.

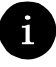

**NOTE:** The heat exchanger is filled with water to prevent overheating. The actual and target temperatures are displayed in the upper right of the screen.

- All sensors are checked to ensure that they measure within the permitted temperature ranges. Sensors are also checked for short-circuit, interruption and ice formation (< 2°C)</li>
- The pump runs for approximately five seconds to remove any trapped air
- WATER CONTROL appears on the screen. The water level is checked
- **PRESSURE TEST** appears on the screen
- The sterilisation cycle is started

#### 4.3.2.10 Flow of the AUTOCLAVE sterilisation cycle

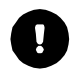

**ATTENTION:** Press STEP to interrupt the cycle and proceed to the next step. The cycle cannot be interrupted during cooling

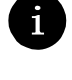

**NOTE:** A progress printout is printed every x minutes during the cycle (x refers to the selected print cycle, see section 3.4.4.2).

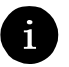

**NOTE:** The cycle progress is monitored and periodically updated on the GUI.

A series of messages appears:

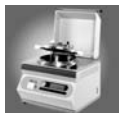

HEATING UP

**NOTE:** The actual and target temperatures are displayed in the upper right of the screen. The target temperature must be reached in order for the cycle to progress.

#### STERILISING

**NOTE:** The actual sterilisation temperature and countdown timer are displayed in the upper right of the screen. The sterilisation time is counted down in minutes and seconds.

COOLING

NOTE: The actual and target cooling temperatures are displayed in the upper right of the screen.

#### STERILISATION CONCLUDED

NOTE: The safety cover opens after pressing the END button. The cycle ends.

### 4.3.3 WATERBATH program operation

#### 4.3.3.1 Overview

The flow of the WATER BATH cycle is as follows:

System Check  $\rightarrow$  Heating  $\rightarrow$  WATER BATH

#### 4.3.3.2 System check

All instrument functions and corresponding sensors are initialised and checked during a system check.

### 4.3.3.3 Heating

The heating phase brings the water bath temperature to the programmed target value.

Figure 4.3 illustrates the progress of the WATER BATH cycle as displayed on the WATER BATH PROG [#] screen

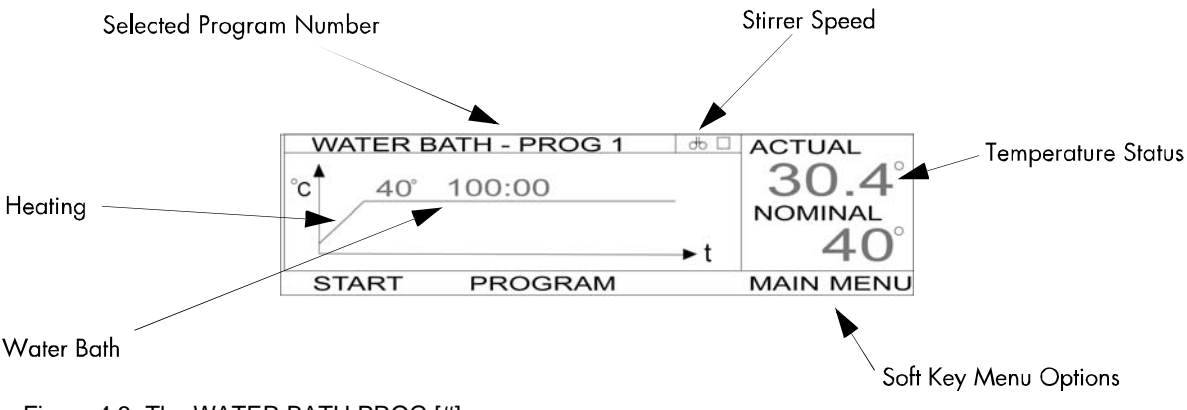

Figure 4.3: The WATER BATH PROG [#] screen

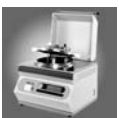

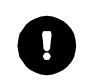

**ATTENTION:** The vessel lid must remain open throughout the WATER BATH cycle. If the vessel lid is closed, the cycle is terminated and cooled to the heating safety temperature of 80°C

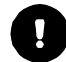

**ATTENTION:** All 15 WATER BATH programs are similar. Unlike the MediaClave, there are no programs with special functions.

#### 4.3.3.4 Selecting Programs

- 1. Press **WATERBATH** on the Start Display (see section 3.4.1). The WATER BATH PROG [#] screen appears (see figure 4.3)
- 2. Press **PROGRAM**. The PROGRAM menu appears (see figure 3.4)
- 3. Press PROG or PROG + to select the desired program

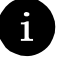

NOTE: There are 15 programs to choose from.

- 4. Press BACK to return to the WATER BATH PROG [#] screen
- 5. Press START to start the selected program

#### 4.3.3.5 Modifying programs

- 1. Follow steps 1–2 in section 4.3.3.4
- 2. Press EDIT to branch into the EDIT menu where the program can be modified (see section 3.4.2.4)
- 3. Press CONTINUE to scroll to and select the temperature
- 4. Press or + to adjust the temperature

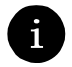

NOTE: The temperature can be adjusted between 37°C and 80°C.

- 5. Press CONTINUE to scroll to and select the stirrer speed
- 6. Press or + to adjust the stirrer speed

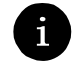

**NOTE:** The stirring speed can be adjusted between 1 and 2.

- 7. Press  $\rightarrow$
- 8. Press SAVE to save all modifications and return to the PROGRAM menu OR

Press CANCEL to reject all modifications and return to the PROGRAM menu

9. Press START to start the selected program (see section 4.3.3.6)

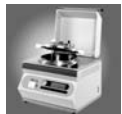

| 4.3.3.6                                                                                          | Starting and running programs                                                                                                    |
|--------------------------------------------------------------------------------------------------|----------------------------------------------------------------------------------------------------|
| ATTENTI                                                                                          | <b>ON:</b> Ensure there is sufficient heating water in the vessel.                                                                                                    |
| ATTENTI<br>CLUDED.                                                                               | <b>ON:</b> Pressing <b>END</b> results in the following alarmed screen message – <b>CYCLE IS BEING CON-</b><br>The <b>MAIN</b> menu appears.                                 |
| ATTENTI                                                                                          | <b>ON:</b> Install the cuvette (see section 3.2), and fill with approximately 2 L of water.                                                                                  |
| <ol> <li>Press</li> <li>Press</li> <li>Open</li> <li>Press</li> <li>OR</li> <li>Press</li> </ol> | WATERBATH on the start display. The WATER BATH PROG [#] screen appears<br>START<br>the safety cover and vessel lid<br>OK to continue the cycle<br>END to terminate the cycle |
| 4.3.3.7                                                                                          | Flow of the WATERBATH cycle                                                                                                    |

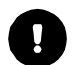

**ATTENTION:** Press **STEP** to interrupt the cycle and proceed to the next step. The cycle **cannot** be interrupted during cooling.

**NOTE:** A progress printout is printed every x minutes during the sterilisation cycle (x refers to the selected print cycle, see section 3.4.4.2).

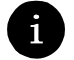

NOTE: The cycle progress is monitored and periodically updated on the screen.

The message PREPARE COOLING appears

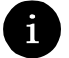

**NOTE:** The heat exchanger is filled with water to prevent overheating. The actual and target temperatures are displayed in the upper right of the screen.

All sensors are checked to ensure that they measure within the permitted temperature ranges. Sensors are also checked for short-circuit, interruption and ice formation (< 2°C).

The pump runs for approximately five seconds to remove any trapped air.

Certain messages appear:

- WATER CONTROL (The water level is checked)
- HEAT UP
- WATERBATH ACTIVE

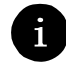

**NOTE:** The actual temperature is displayed in the upper right of the screen. The duration is also displayed in minutes and seconds. The product is held at the target temperature for the specified time.

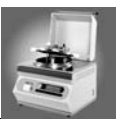

# 5 Cleaning instructions

## 5.1 Introduction

Periodic cleaning procedures must be performed to ensure optimal performance and safety of the MediaClave. Some parts can be made automatically, others manually.

The section describes the two parts

- Manually controlled Cleaning routines
- MediaClave CLEANING menu

## 5.2 Manually controlled cleaning routines

### 5.2.1 General cleaning routine

This cleaning routine is a mandatory procedure. It is a guide to facilitate the optimal and safe operation of the MediaClave.

#### 5.2.1.1 Materials required

The following materials are required:

- Liquid dish washing detergent use a mixture of one-part liquid dishwasher detergent and threeparts water
- Deionised water
- Soft, lint-free cleaning cloth
- Paper towels

#### 5.2.1.2 Cleaning procedure

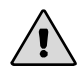

**WARNING:** Before starting the cleaning procedure, ensure the MediaClave is switched off and disconnected from the mains.

- 1. Clean and empty the vessel
- 2. Switch off the MediaClave and disconnect it from the power source
- 3. Visually check the instrument for obvious spills, paying particular attention to the following areas:
  - Media outlet port
  - Vessel
  - Safety cover
  - Vessel lid
  - Lid seal
  - Clear protection cover
  - Cuvette

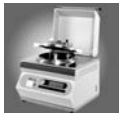

- 4. Moisten a cleaning cloth with the liquid dishwasher detergent
- **ATTENTION:** Do not soak the cloth in the solution. Do not let the solution drip inside the MediaClave.
- 5. Use the moistened cloth to clean all affected areas including vessel, cuvette and temperature sensor
- 6. Dry all areas with a clean, dry paper towel
- 7. Take out tubing and O-ring if necessary
- 8. Change the vessel lid seal as required
- 0

**ATTENTION:** It is recommended to change the lid seal after every 100 runs.

- 9. Check the cuvette holder and magnetic stirrer bar holder. Clean as required
- 10. Check the printer and, if necessary, replace the printer paper as per section 6.2
- 11. Switch on the MediaClave
- 12. Execute a self-test to check the function of all sensors and so on

## 5.2.2 Removing residual dirt

Visually check the instrument for encrusted dirt and brown spots. Clean the instrument as follows.

#### 5.2.2.1 Materials required

The following materials are required:

- Passivating paste
- Soft, non-abrasive brush
- Liquid dish washing detergent use a mixture of one-part liquid dish washing detergent and threeparts water
- Deionised water
- Soft, lint-free cleaning cloth

#### 5.2.2.2 Safety Precautions

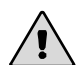

**WARNING**: The passivating paste contains a mixture of nitric acid and phosphoric acid. It generates toxic vapors. Ensure the area is well ventilated and always wear personal protective equipment such as disposable gloves, eye protection, breathing mask and a laboratory coat when handling this chemical.

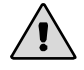

**WARNING**: Ensure that all traces of the passivating paste are removed during the cleaning procedure. Failure to remove all traces will result in instrument corrosion.

### 5.2.2.3 Cleaning procedure

- 1. Moisten a cleaning cloth with the liquid dish washing detergent
- 2. Use the moistened cloth to clean the vessel
- 3. Apply the passivating paste to all affected areas
- 4. Leave for 10 minutes to 12 hours, depending on the intensity of the dirt
- 5. Using warm water and a non-abrasive brush, remove all traces of the passivating paste

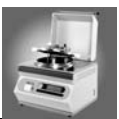

## 5.3 MediaClave Cleaning menu

### 5.3.1 Cleaning procedure

To access the CLEANING menu, press **CLEANING** on the start display. The CLEANING menu appears as illustrated in figure 5.1.

### 5.3.2 Overview

The **CLEANING** menu is illustrated in figure 2.8. In the **CLEANING** menu, the MediaClave can be emptied or cleaned by pressing the **EMPTY** or **CLEAN** soft keys. The **MAIN MENU** soft key is used to return to the Start Display.

Cleaning Process Flow ACTUAL Temperature Status ACTUAL 30.6° EMPTY CLEAN MAIN MENU

Soft Key Menu Options

Figure 5.1: The CLEANING Menu

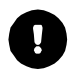

**ATTENTION:** The safety cover and vessel lid must remain open throughout the EMPTY and CLEAN programs.

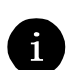

**NOTE:** The actual temperature and the preassigned target temperature are displayed in the upper right of the screen throughout the CLEAN cycle. The target temperature must be reached to allow the program to progress. The actual temperature is displayed in the upper right of the screen throughout the EMPTY cycle.

**NOTE:** It is mandatory to clean the vessel monthly or when the heating water is visibly dirty.

### 5.3.3 EMPTY menu

#### 5.3.3.1 Overview

When emptying the vessel, the inner contents are pumped out until the water level falls below the empty level sensor. After the sensor switches off the pump, the pump pauses for approximately 10 seconds. The pump restarts repeatedly and pumps out the residual water for approximately 10 seconds.

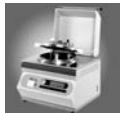

### 5.3.3.2 Emptying the MediaClave

NOTE: The emptying duration depends on the volume of the vessel content.

- 1. Open the safety cover and vessel lid
- 2. Press EMPTY on the CLEANING menu. The EMPTY menu appears and certain messages progressively appear:
  - VESSEL IS BEING EMPTIED
  - PAUSE
  - VESSEL IS BEING EMPTIED

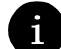

i

**NOTE:** The actual temperature is displayed in the upper right of the screen.

- VESSEL EMPTIED
- WATER DRAIN MANUAL (The residual water can be expelled manually)
- 3. Press and hold **MANUAL** to manually expel residual water using the pump
- 4. Press END to finish the emptying program and return to the CLEANING menu
- 5. Press MAIN MENU to return to the start display

## 5.3.4 CLEAN menu

#### 5.3.4.1 Overview

When cleaning, the enclosed heating water is first heated to 40–80°C (see section 3.4.4.2), held for 100 seconds and then expelled. Emptying occurs in the same manner as in the **EMPTY** Menu (see section 5.3.3).

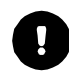

ATTENTION: Ensure that there is sufficient heating water in the vessel throughout the CLEAN program.

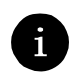

**NOTE:** The approximate cleaning duration is 10 minutes (this includes emptying). This may vary according to temperature and the volume of the vessel contents.

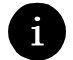

NOTE: Press END to cancel cleaning. The CLEANING menu appears.

#### 5.3.4.2 Cleaning the MediaClave

- 1. Open the safety cover and vessel lid
- 2. Press CLEAN on the CLEANING menu. Certain messages progressively appear:

#### VESSEL IS BEING CLEANED

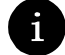

**NOTE:** The actual temperature is displayed in the upper right of the screen.

- PREPARE COOLING
- WATER CONTROL (The heating water level is checked)

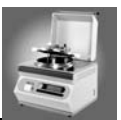

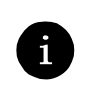

**NOTE:** If there is insufficient water in the vessel, the following alarmed message appears – **TOO LITTLE HEATING WATER IN VESSEL**. Press **END** to confirm this error.

#### VESSEL IS BEING HEATED

**NOTE:** The actual and target temperatures are displayed in the upper right of the screen. The preprogrammed target temperature (see Section 3.4.4.2) must be achieved in order for the cleaning cycle to progress.

#### VESSEL IS BEING CLEANED

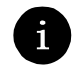

**NOTE:** The countdown timer is displayed in the upper right of the screen. The temperature is held at the target value for 100 seconds. The timer counts back from 100 to 0 seconds.

- VESSEL IS BEING EMPTIED (The actual temperature also appears)
- 3. Clean and empty the vessel as outlined in section 5.3.3.2, steps 2-5

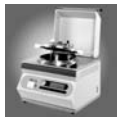

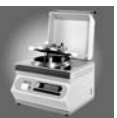

# 6 Maintenance

## 6.1 Introduction

The Maintenance Section consists of four parts:

- Paper handling
- Temperature calibration
- Troubleshooting
- Frequently asked questions FAQ's

## 6.2 Paper handling

6.2.1 Replacing the Printer paper roll

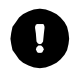

ATTENTION: Refer to Figure 6.1 and Figure 6.2 when replacing the printer paper roll.

**NOTE:** The appearance of a red strip at the edge of the paper indicates the need of a paper-replacement.

- 1. Ensure that the MediaClave is switched on
- 2. Remove the printer protection plexiglass and the magnetic front cover
- 3. Press the form feed button to expel the last piece of paper
- 4. Remove the empty bobbin and replace with a new paper roll
- 5. Insert the end of the paper into the paper slit
- 6. The paper is automatically fed into the printer
- 7. Press the form feed button
- 8. Replace the printer protection plexiglass and the magnetic front cover
- 9. Perform a print self-test (see section 3.4.4.2 PRINTER)

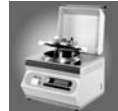

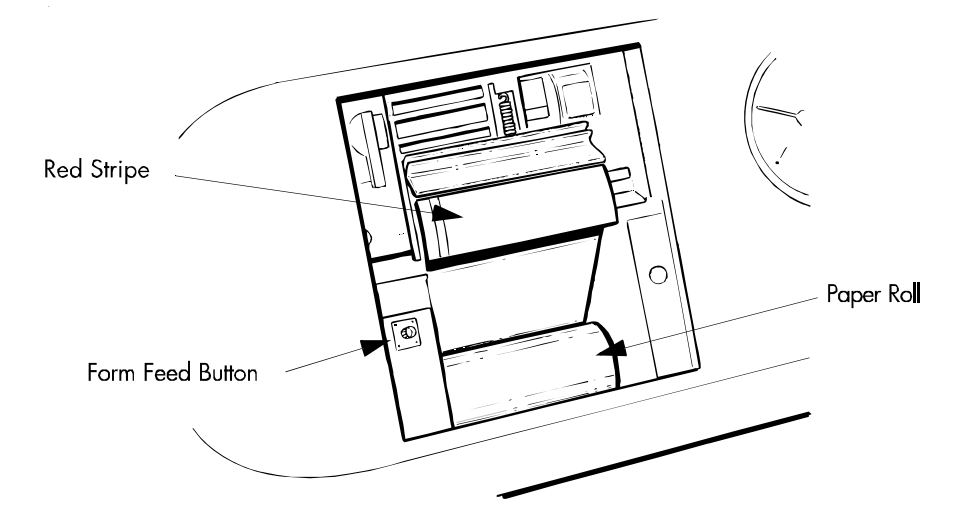

Figure 6.1: The MediaClave printer

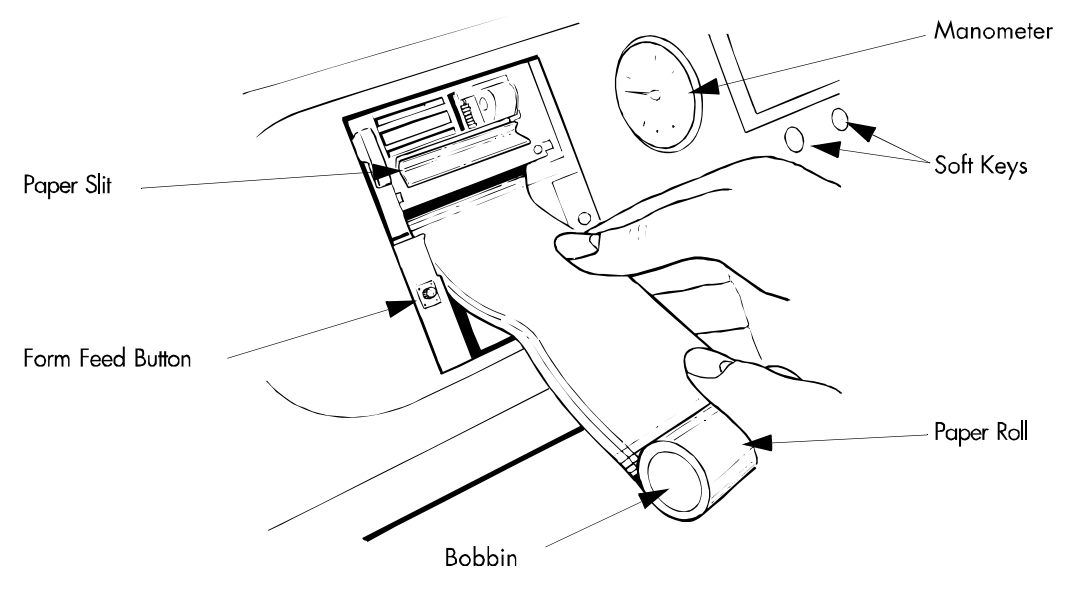

Figure 6.2: Inserting the Printer paper roll

# 6.3 Temperature calibration

## 6.3.1 Overview

Company directives require all companies working under a quality assurance management to periodically calibrate their equipment. The calibration must guarantee that the instrument fulfils the defined specifications.

## 6.3.2 When to perform calibration

INTEGRA Biosciences recommends the following:

- Calibration must be performed at least once a year, preferably in combination with a service
- Calibration must be performed after each instrument adjustment or repair

## 6.3.3 Temperature calibration routine

For temperature calibration, an external temperature measuring system is required. Instrument and sensor must be calibrated together. To ensure an high accuracy, a good temperature instrument and a highclass sensor is needed. INTEGRA Biosciences provides an appropriate system including a temperaturemeasuring instrument and a double Pt100 temperature sensor 1/10 DIN with a calibration protocol for the entire system. (Order number: 135800)

## 6.3.3.1 Using the INTEGRA temperature calibration set (Order Nr. 135800)

- Connect the double Pt100 sensor to the temperature sensor inlet. There are two connector cables. One is connected to the MediaClave rear panel, the other one to the external instrument.
- Compare the true temperature reading with the temperature reading on the display. If the displayed reading differs from the true reading more than defined by internal company directives, the temperature measurement must be adjusted. Contact a Service Technician (see chapter 8).

## 6.3.3.2 Using another temperature measurement system for calibration

• An external temperature measuring system, consisting of a measuring instrument and a Pt100 temperature sensor, is required.

**ATTENTION:** Reference temperature instrument and sensor must be calibrated together as a system.

Connect this system to the dispense port

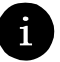

**ATTENTION:** To make sure that there is a homogeneous temperature inside the MediaClave, the stirrer must be switched on.

• Compare the reference temperature reading with the temperature reading on the display. If the displayed reading differs from the reading, contact a Service Technician (see chapter 8 for addresses).

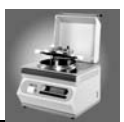

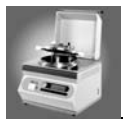

## 6.4 Troubleshooting + Error handling

## 6.4.1 Possible solutions for problems

Tables 6.1 and 6.2 can help to remedy certain problems that may be encountered when operating the MediaClave. These tables contain the symptom, possible cause and corrective action related to the particular problem.

| Symptom                      | Possible Cause                                                                                                    | Corrective Action                                                                                       |
|------------------------------|----------------------------------------------------------------------------------------------------|----------------------------------------------------------------------------------------------------|
| Instrument does not start up | <ul> <li>Plug is not connected to mains.</li> <li>Incorrect voltage set</li> <li>Fuse has blown in main switch or electronics</li> </ul> | Check connection to power<br>Call your local INTEGRA Biosci-<br>ences Technical Support Depart-<br>ment |

Table 6.1: Start-up Problems

| Symptom                                                                | Possible Cause                                                                                                    | Corrective Action                                                                                                    |  |
|------------------------------------------------------------------------|----------------------------------------------------------------------------------------------------|----------------------------------------------------------------------------------------------------|--|
| The instrument does not work<br>properly after starting a pro-<br>gram | <ul> <li>Settings are incorrect</li> <li>Safety cover is open</li> <li>Vessel lid is open</li> <li>Media inlet/outlet caps are not sufficiently tight</li> </ul>    | Check all settings<br>Close safety cover<br>Close vessel lid<br>Manually tighten caps                                                                                                    |  |
| Insufficient or no pressure buildup during the cooling phase           | <ul> <li>Support pressure tube at<br/>the rear of the instrument<br/>is leaking</li> <li>Sterile filter is blocked or<br/>wet</li> </ul>                            | Ensure that the tube between the<br>compressor outlet and filter inlet is<br>correctly installed<br>Install a new sterile filter                                                                   |  |
| Pressure test fails                                                    | <ul> <li>Vessel is not sufficiently<br/>tight</li> </ul>                                                                                                    | Remove the rubber lid seal. Wet well and replace again or replace seal                                                                                                    |  |
| Safety cover does not open at the end of a programmed run              | <ul> <li>The temperature of the medium is greater than the heating safety temperature (80°C)</li> <li>The pressure in the system is greater than 0.1 bar</li> </ul> | Allow the instrument and media to<br>cool to below 80°C. A cooling<br>phase may need to be started<br>Allow the pressure to drop to<br>below 0.1 bar. A dispensing<br>phase may need to be started |  |

Table 6.2: General operation problems

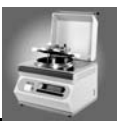

## 6.4.2 Error handling

#### 6.4.2.1 Overview

The MediaClave software contains error-handling procedures that enable certain problems to be rectified without service intervention. If the MediaClave encounters a problem, it tries to rectify the problem by issuing instructions to the user via the GUI. If the on-screen instructions are followed, the error can usually be rectified without service intervention. Typically, the alarmed error messages contain an error description.

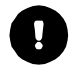

**ATTENTION:** All alarmed errors are accompanied by an acoustic alarm. This alarm can be switched off by pressing the **END** soft key.

### 6.4.2.2 Start-up errors messages

| Displayed Text                                                          | Description/Action                                                                                                    |  |  |
|-------------------------------------------------------------------------|----------------------------------------------------------------------------------------------------|--|--|
| DEVICE SAFETY!<br>PLEASE CALL CUSTOMER SERVICE!                         | <b>Description:</b> The safety overtemperature switch<br>reports a malfunction. The MediaClave is<br>blocked.<br><b>Reaction:</b> Call customer service!         |  |  |
| ERROR!<br>SYSTEM (BATTERY, SAFETY,)<br>PLEASE CALL CUSTOMER SERVICE!    | Description: The internal memory is energised<br>with a Lithium battery. At start-up, the memory<br>image is checked.<br><b>Reaction:</b> Call customer service! |  |  |
| NOTE<br>OLD CYCLE NOT TERMINATED YET!<br>TERMINATION BEFORE 00:07 MM:SS | <b>Description:</b> This message is indicated, if a power loss occurs during a sterilisation cycle. <b>Reaction:</b> Choose between Start/End                    |  |  |

Table 6.3: MediaClave Start-up Error messages

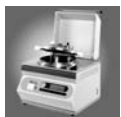

## 6.4.2.3 Error messages during operation

| Displayed Text                                                               | Description/Action                                                                                                    |  |
|------------------------------------------------------------------------------|----------------------------------------------------------------------------------------------------|--|
| WARNING:<br>PLEASE CLOSE COVER!                                              | <b>Description:</b> Before starting operation, the<br>MediaClave verifies the sealing of the safety<br>cover. If the cover is opened, the user is<br>informed.<br><b>Reaction:</b> Close the cover.                           |  |
| WARNING!<br>PLEASE OPEN BOILER!                                              | <b>Description:</b> In mode Water bath, the Media-<br>Clave verifies the sealing of the vessel. If the ves-<br>sel is closed, the user is informed. <b>Reaction:</b><br>Open vessel.                                          |  |
| SENSOR SHORT!                                                                | <b>Description:</b> The MediaClave verifies before and during operation the functionality of product and                                                                                                    |  |
| WARNING!<br>SENSOR SHORT!<br>PLEASE CHECK SENSORS!                           | coupling medium temperature sensors. The<br>,SHORT-WARNING <sup>4</sup> is issued when the meas-<br>ured temperature is below -20°C.<br><b>Reaction:</b> Check sensor wiring and connector.                                   |  |
| ICE IN THE SYSTEM!                                                           | <b>Description:</b> The MediaClave verifies before and during operation the functionality of both temper-                                                                                                    |  |
| WARNING!<br>ICE IN THE SYSTEM!<br>PLEASE CHECK SENSORS!                      | ature sensors. The ,ICE IN THE SYSTEM-<br>WARNING' is issued when the temperature is<br>below 2°C. <b>Reaction:</b> Check sensor and access<br>wire, use MediaClave only within the specified<br>environment conditions.      |  |
| INTERRUPTION TEMPERATURE<br>SENSOR!                                          | <b>Description:</b> The MediaClave verifies before and during operation the functionality of product and coupling medium temperature sensors. The                                                                             |  |
| WARNING!<br>INTERRUPTION TEMPERATURE SENSOR!<br>PLEASE CHECK SENSORS!        | ,INTERRUPTION TEMPERATURE SENSOR-<br>WARNING' is issued, when temperature is over<br>300°C. <b>Reaction:</b> Check sensor and access<br>wire.                                                                                 |  |
| TOO LITTLE HEATING WATER IN BOILER!                                          | <b>Description:</b> The MediaClave verifies before and during operation the water level of the coupling                                                                                                    |  |
| WARNING!<br>WATER BELOW MINIMUM LEVEL!<br>WAIT UNTIL MACHINE HAS COOLED DOWN | medium. If the level of the coupling media falls<br>below the minimum, the user is informed.<br><b>Reaction:</b> Terminate the program and refill. The<br>current program is blocked until the MediaClave<br>has cooled down. |  |
| PRESSURE TEST NOT SUCCESSFUL!                                                | <b>Description:</b> At start-up, a pressure test is<br>enforced. <b>Reaction:</b> Terminate program and<br>check lid seal and sterile filter.                                                                                 |  |
| ERROR!<br>SAFETY TEMPERATURE HEATER!<br>PLEASE CALL CUSTOMER SERVICE!        | <b>Description:</b> The MediaClave verifies before and during operation the functionality of the overtemperature switch. <b>Reaction:</b> Call customer service                                                               |  |

Table 6.4: Operational Error Messages

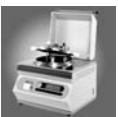

# 6.5 Frequently Asked Questions

| Question                                                                                                    | Answer                                                                                                    |
|----------------------------------------------------------------------------------------------------|----------------------------------------------------------------------------------------------------|
| Can the print cycle time settings for the heating<br>and sterilisation cycles be different (e.g. 1 minute<br>and 5 minutes, respectively)? | No, these intervals must be the same for the pro-<br>gram.                                                                                                    |
| What happens in the event of a power failure?                                                                                              | When the power supply is cut, the instrument<br>remains in the safety mode. The safety cover<br>cannot be opened. When power resumes, the<br>user has the option of continuing with the inter-<br>rupted program or stopping the program.<br>Stopping the program leads to a cooling to 80°C.<br>The agar must be discarded.<br>Continuing the program causes resumption at the<br>beginning of the interrupted cycle.<br>The MediaClave will take 30 seconds to restart. |
| What causes an excess of agar to remain at the bottom of the cuvette at the end of a process (circa 2 cm high)?                            | The length of the internal tube connected to the dispensing port may be too short. The length of silicone tubing must be at least 215–218 mm.                                                                                                    |
| Why does the safety cover lock become warm during normal operation?                                                                        | The bolt is magnetically operated and releases<br>only if the cover is closed. The magnet runs when<br>the cover is open, and so produces heat. Thus,<br>this is a normal phenomenon.                                                                                                    |
| What can be done when the paper does not feed correctly from the printer?                                                                  | Ensure that paper is removed after each run.                                                                                                    |
| What can be done when the pressure test fails?                                                                                             | Remove rubber lid seal. Wet and replace it.                                                                                                    |
| Are all the processes reported in the printout?                                                                                            | No. For example, the transition from the sterilisa-<br>tion cycle to the cooling cycle takes approxi-<br>mately 1 minute. This process time is not<br>documented                                                                                                    |
| What is the average consumption of cooling water?                                                                                          | 1.5 - 2.5 litre per minute during cooling down sequence. It also depends on the distribution pressure and on valve settings.                                                                                                    |
| Is the PT100 GLP compatible?<br>Can this be calibrated independently?                                                                      | The MediaClave is CE marked. For GLP purposes, it is possible to build in a galvanically separated double PT100.                                                                                                    |
| What does the user do when STEP is pressed in error?                                                                                       | The process which has been selected by press-<br>ing STEP is executed immediately. Keep press-<br>ing STEP until the end of the program of the<br>desired cycle is reached.                                                                                                    |

Table 6.5: Frequently Asked Questions

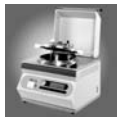

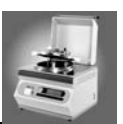

#### Accessories and Technical specifications 7

## 7.1 Introduction

The Technical Reference information provides additional information to the MediaClave

- MediaClave accessories
- Country versions •
- Software default values
- Limitations and general notes
- Port connector definitions
- Progress printouts
- Physical properties

#### 7.2 MediaClave accessories

#### 7.2.1 MediaClave accessories list

| Accessory                                                                                                    | Code   | Recommended |
|----------------------------------------------------------------------------------------------------|--------|-------------|
| Lid seal silicone                                                                                                    | 135860 | х           |
| Decanting tube, complete                                                                                                    | 132175 |             |
| Tubing securing nut for filling tube                                                                                                    | 132165 |             |
| Magnetic stirrer beam, complete                                                                                                    | 132130 |             |
| Stainless steel cuvette, complete                                                                                                    | 132125 |             |
| Paper roll for thermo printer                                                                                                    | 135155 | x           |
| Sterile filter 0.45um                                                                                                    | 132140 | x           |
| Double PT-100 temperature probe 1/4" flexible                                                                                                    | 135486 |             |
| Double PT-100 temperature probe 1/4" rigid                                                                                                    | 135481 |             |
| Media outlet tube rigid                                                                                                    | 135176 |             |
| Base plate and flexible PT-100 temperature sensor (autoclave kit)                                                                                                    | 135110 |             |
| Cooling water filter                                                                                                    | 135690 |             |
| Retainer for cooling water filter                                                                                                    | 135691 |             |
| Reference measurement set, consisting of temperature measure<br>instrument, double Pt100 temperature sensor 1/10 DIN, SCS cali-<br>bration protocol, round stirrer magnet and pressure adapter cap. | 135800 | x           |

Table 7.1: MediaClave accessories

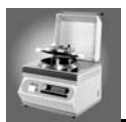

## 7.3 Country versions

## 7.3.1 Electrical ratings

WARNING: For all countries worldwide, a protective earth (PE) wire is required

|   | <u> </u> |  |
|---|----------|--|
| • |          |  |

**NOTE:** Mains voltage tolerance: +/- 10%.

| Region                       | Mains voltage<br>(VAC) | Phases     | min.<br>current (A) | Wattage<br>(kW) | Frequency<br>(Hz) | Article<br>Number |
|------------------------------|------------------------|------------|---------------------|-----------------|-------------------|-------------------|
| Europe                       | 3 x 400                | 3L,N,PE    | 6A per Ph.          | 3.5             | 50–60             | 135030            |
| Australia,<br>Europe, Africa | 1 x 230                | L,N,PE     | 16A                 | 3.5             | 50–60             | 135020            |
| USA                          | 1 x 240 (2x120)        | 2L,PE,180° | 16A                 | 3.5             | 50–60             | 135025            |
| Japan                        | 1 x 200                | L,N,PE     | 20A                 | 3.5             | 50–60             | 135035            |

Table 7.2: Fixed voltage

## 7.4 Software default values

## 7.4.1 Overview

This section informs about the different default program settings which comes with a new MediaClave. Furthermore, the default general values, which can be changed in the **PARAMETER** Menu, are listed.

## 7.4.2 MEDIACLAVE programs 1–13 (1–9 L of medium)

| PROGRAMS 1–13              | Range       | Default     |
|----------------------------|-------------|-------------|
| Sterilisation temperature: | 70 - 122°C  | 121°C       |
| Sterilisation time:        | 1 - 99 min. | 20 minutes  |
| Stirrer speed:             | 1,2         | 2 (150 rpm) |
| Dispensing temperature:    | 30 - 80°C   | 50°C        |
| Stirrer speed:             | 1,2         | 1 (75 rpm)  |

Table 7.3: MEDIACLAVE programs 1 - 13

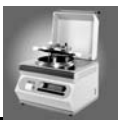

## 7.4.3 MEDIACLAVE program 14 (Without pressure test)

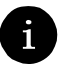

**NOTE:** This program is capable of preparing 1–9 L of liquid. This program performs steam disinfection but no sterilisation.

| PROGRAMS 14                | Range       | Default     |
|----------------------------|-------------|-------------|
| Sterilisation temperature: | 70 - 105°C  | 105°C       |
| Sterilisation time:        | 1 - 99 min. | 20 minutes  |
| Stirrer speed:             | 1,2         | 2 (150 rpm) |
| Dispensing temperature:    | 30 - 80°C   | 50°C        |
| Stirrer speed:             | 1,2         | 1 (75 rpm)  |

Table 7.4: MEDIACLAVE program 14

## 7.4.4 MEDIACLAVE program 15 (Chocolate Agar)

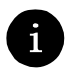

**NOTE:** Blood is added to the sterilised medium and held for 10 minutes at 100°C (there is no sterilisation of the added blood).

| PROGRAMS 15                | Range       | Default     |
|----------------------------|-------------|-------------|
| Sterilisation temperature: | 70 - 122°C  | 121°C       |
| Sterilisation time:        | 1 - 99 min. | 20 minutes  |
| Stirrer speed:             | 1,2         | 2 (150 rpm) |
| Cooling temperature:       | 30 - 80°C   | 50°C        |
| Stirrer speed:             | 1,2         | 2 (150 rpm) |
| Boiling temperature:       | 70 - 122°C  | 100°C       |
| Boiling time:              | 1 - 99 min. | 10 minutes  |
| Stirrer speed:             | 1,2         | 2 (150 rpm) |
| Dispensing temperature:    | 30 - 80°C   | 50°C        |
| Stirrer speed:             | 1,2         | 1 (75 rpm)  |

Table 7.5: MEDIACLAVE program 15

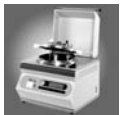

| 7.4.5 | General default values |
|-------|------------------------|
|-------|------------------------|

| Language:                                                        |                                                                                       | English                                                                                                    |
|------------------------------------------------------------------|---------------------------------------------------------------------------------------|----------------------------------------------------------------------------------------------------|
| Printer:                                                         | Progress print:<br>Print cycle:<br>Self-test:                                         | Table<br>1 minute<br>off                                                                                        |
| Communication:                                                   | Device address:<br>Host Port                                                          | 1<br>9600 Bd - 1S - 8D - NP - 1S                                                                                |
| Unit of measure:                                                 |                                                                                       | Degrees Celsius                                                                                                 |
| Contrast:                                                        |                                                                                       | 77%                                                                                                    |
| Sterilisation:                                                   | Mediaclave tolerance:<br>Autoclave tolerance:                                         | +/- 1.5°C<br>+/- 1.5°C                                                                                          |
| Ventilation: (Vent valve closing temperature - it is open below) | MediaClave ventilation temp:<br>Autoclave ventilation temp:                           | 100°C<br>105°C                                                                                                  |
| Cooling:                                                         | 1. Cooling temperature at<br>MediaClave program 15:<br>min. temp. of coupling medium: | 45°C<br>35°C                                                                                                    |
| Cleaning:                                                        | Cleaning temperature:                                                                 | 80°C                                                                                                    |
| Date:                                                            | Day, Month, Year:                                                                     | Current date                                                                                                    |
| Time:                                                            | Hour, Minute:                                                                         | Current time                                                                                                    |
| Info:                                                            |                                                                                       | <ul> <li>Software version</li> <li>Serial number</li> <li>Date, time</li> <li>Operating hours, Cycle</li> </ul> |
| Dispensing time                                                  |                                                                                       | 240 minutes                                                                                                    |

Table 7.6: General default values

## 7.5 Limitations and general notes

## 7.5.1 Overview

- When operating the MediaClave in the MEDIACLAVE program mode, always follow the recommendations of the medium suppliers. Using non-specified values may influence the quality of the prepared medium.
- To operate the MediaClave in the AUTOCLAVE program mode, special equipment (AUTOCLAVE kit) must be ordered (see section 7.2.1).

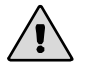

WARNING: Do not use MediaClave to sterilise medical devices or laboratory instruments.

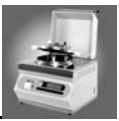

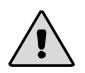

**WARNING**: Modification of the pre-installed programs (see section 7.4) may influence the efficiency of the sterilisation/steam disinfection. Perform validation of altered programs before using as standard.

## 7.5.2 Limit values within mode MEDIACLAVE

| Program number                     | Step in cycle                                                                                                    | Range                                                                                                   |
|------------------------------------|----------------------------------------------------------------------------------------------------|----------------------------------------------------------------------------------------------------|
| Programs 1–13                      | Sterilisation temperature:<br>Sterilisation duration:<br>Dispensing temperature:                                                                                               | 70–122°C<br>1–99 minutes<br>30–80°C                                                                     |
| Program 14 (Without pressure test) | Heat treatment temperature:<br>Heat treatment duration:<br>Dispensing temperature:                                                                                             | 70–105°C<br>1–99 minutes<br>30–80°C                                                                     |
| Program 15 (Chocolate Agar)        | Sterilisation temperature:<br>Sterilisation duration:<br>Addition temperature:<br>Boiling temperature:<br>Boiling duration:<br>Dispensing temperature:<br>Dispensing duration: | 70–122°C<br>1–99 minutes<br>30–80°C<br>70–122°C<br>1–99 minutes<br>30–80°C<br>30–240 minutes or endless |

Table 7.7: MEDIACLAVE limit values

## 7.5.3 Limit vvalues within mode AUTOCLAVE

| Program Number | Step in cycle                                                                  | Range                               |
|----------------|--------------------------------------------------------------------------------|-------------------------------------|
| Programs 1–15  | Sterilisation temperature<br>Sterilisation duration<br>Termination temperature | 70–122°C<br>1–99 minutes<br>30-80°C |

Table 7.8: AUTOCLAVE limit values

## 7.5.4 Limit values within mode WATERBATH

| Program Number | Step in cycle           | Range                   |
|----------------|-------------------------|-------------------------|
| Programs 1–15  | Temperature<br>duration | 40–80°C<br>1–99 minutes |

Table 7.9: WATERBATH limit values

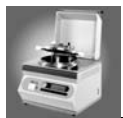

## 7.6 Input / Output connectors

### 7.6.1 Overview

The MediaClave has three external ports which use 9-pin D-sub miniature connectors. The first serial RS232 port supports devices such as an external PC or the MEDIAJET. The second serial interface is intended for an external printer. (supported from software version 1.9.1) The third port provides status information (safety cover lock, alarms).

Figure 7.1 illustrates the pin numbers for the serial port connector. Table 7.10 details the RS232 serial interface for communication with a PC. Table 7.11 lists the presettings for the RS232 serial interface and table 7.12 details the interface for the external safety cover lock switch and buzzer alarm status.

## 7.6.2 First serial port RS232

7.6.2.1 RS232 pin numbers and connector allocation

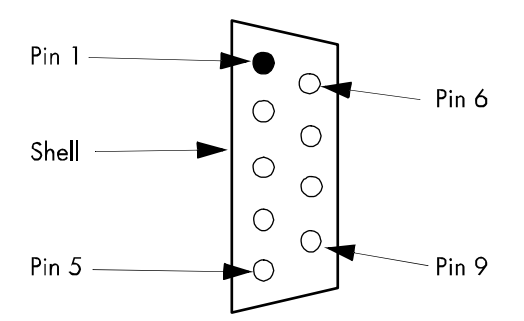

Figure 7.1: Pin numbers for 9-pin D-sub miniature connector - view to socket at rear panel!

| Connection | Plug type                | Allocation                                                                                                    | Meaning                                                                                           | Comment            |
|------------|--------------------------|----------------------------------------------------------------------------------------------------|---------------------------------------------------------------------------------------------------|--------------------|
| RS232      | 9-pin<br>D-sub miniature | Pin 1: n.c.<br>Pin 2: TxD<br>Pin 3: RxD<br>Pin 4: n.c.<br>Pin 5: n.c.<br>Pin 6: n.c.<br>Pin 7: GND<br>Pin 8: n.c.<br>Pin 9: VCC | Not occupied<br>Transmitted data<br>Received data<br>Not occupied<br>Not occupied<br>Not occupied | Standard interface |

Table 7.10: RS232 Serial interface for communication with PC

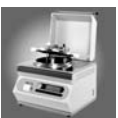

### 7.6.2.2 RS232 interface presettings

| Serial interface | 9600 Baud | Standard adjustment               |
|------------------|-----------|-----------------------------------|
| RS232            | 9600 Baud | 1Start - 8Data - NoParity - 1Stop |

Table 7.11: RS232 interface presettings

## 7.6.3 Second serial port RS232

#### 7.6.3.1 Pin numbers

| Connection | Plug Type                       | Allocation                                                                                                    | Meaning                                                                                                    | Comment                |
|------------|---------------------------------|----------------------------------------------------------------------------------------------------|----------------------------------------------------------------------------------------------------|------------------------|
| RS232      | 9-pin<br>D-subminiature<br>male | Pin 1: n.c.<br>Pin 2: TxD<br>Pin 3: RxD<br>Pin 4: n.c.<br>Pin 5: GND<br>Pin 6: n.c.<br>Pin 7: n.c.<br>Pin 8: n.c.<br>Pin 9: n.c. | Not Connected<br>Transmitted Data<br>Received Data<br>Not Connected<br>Ground<br>Not Connected<br>Not Connected<br>Not Connected<br>Not Connected<br>Not Connected | Standard Schnittstelle |

Tabelle 7.12: RS232 serial interface for communication with external printer

### 7.6.3.2 Specifications for an external printer

The serial printer interface is active continually. In contrast to the thermal printer, the external printer interface cannot be switched off. The print-outs are identical.

An external printer must understand the following protocol:

| Serial Interface | Speed     | Standard settings                               |
|------------------|-----------|-------------------------------------------------|
| RS232            | 9600 Baud | 1Start - 8Daten - NoParity - 1Stop<br>Xon /Xoff |

Tabelle 7.13: Pre settings RS232 interface

INTEGRA Biosciences has successfully tested the **TM-U220B** printer from **Epson** together with the MediaClave. The interface for an external printer is active, if additionally to the software version 1.9.1 a special cable (Order number 135245) is installed in the MediaClave. MediaClave instruments which are purchased after January 2006 have this cable built in by default! The **Epson TM-U220B** is a matrix protocol printer.

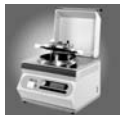

## 7.6.4 Interface for external safety cover lock switch and alarm

### 7.6.4.1 Pin numbers

| Connection | Plug type                     | Allocation                                                                                                    | Meaning                                                                                                    | Comment                                                                      |
|------------|-------------------------------|----------------------------------------------------------------------------------------------------|----------------------------------------------------------------------------------------------------|------------------------------------------------------------------------------|
| 24 V max.  | 9-pin<br>D-sub minia-<br>ture | Pin 1: S1<br>Pin 2: n.c.<br>Pin 3: n.c.<br>Pin 4: n.c.<br>Pin 5: DG<br>Pin 6: S2<br>Pin 7: n.c.<br>Pin 8: n.c.<br>Pin 9: DS | Buzzer No. 1<br>Not occupied<br>Not occupied<br>GND<br>Ext. safety cover unlock 0 V<br>Buzzer No. 2<br>Not occupied<br>Not occupied<br>Ext. safety cover unlock 24 V | External alarm<br>Battery link cover<br>External alarm<br>Battery link cover |

Table 7.14: Interface for external safety cover lock and alarm

**ATTENTION:** The buzzer built-in voltage may amount to 24 V DC. The contact is in an open state of rest and is separated galvanically. (That is, there is no electronic contact between the MediaClave and external power supply. This is realised by relays or opto-electronic parts.) The forced opening cover only operates with a battery and a maximum 24 V DC voltage.

ATTENTION: Never open the vessel lid when operating the instrument.

**ATTENTION:** The forced opening of the safety cover is not galvanically separated and must only be operated with a battery.

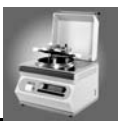

## 7.7 Progress printouts

### 7.7.1 Overview

There are two kind of printouts, the test print for test of internal and external printer and the detailed protocol of the single program processes (MEDIACLAVE, AUTOCLAVE, WATER BATH)

## 7.7.2 Test print

| Item printed      | Description               |
|-------------------|---------------------------|
| Title:            | Test print                |
| Time:             | Current time (hh:mm)      |
| Date:             | Current date (dd.mm.yyyy) |
| Software version: | Software version and date |
| Reset Code 1:     | E:O, P:6, S:O             |
| Reset Code 2:     | H:O, L:O, Y:O             |

Table 7.15: Test print

### 7.7.2.1 Test print sample

| * * * * | * * | * * | * | *  | * | * | * | * | * | * | * | * | * | * | * | * | * |  |
|---------|-----|-----|---|----|---|---|---|---|---|---|---|---|---|---|---|---|---|--|
| TE      | ST  | Ρ   | R | T] | N | т |   |   |   |   |   |   |   |   |   |   |   |  |
| * * * * | * * | * * | * | *  | * | * | * | * | * | * | * | * | * | * | * | * | * |  |
|         |     |     |   |    |   |   |   |   |   |   |   |   |   |   |   |   |   |  |
| RES     | 2   | :   | Η | :  | 0 | , |   | L | : | 0 | , |   | Y | : | 0 |   |   |  |
| RES     | 1   | :   | Е | :  | 0 | , |   | Ρ | : | 0 | , |   | S | : | 0 |   |   |  |
| SWV     |     | :   | 1 | •  | 8 | • | 3 |   |   |   |   |   |   |   |   |   |   |  |
| Date    |     | :   | 1 | 5  | • | 0 | 3 | • | 2 | 0 | 0 | 4 |   |   |   |   |   |  |
| Time    |     | :   | 1 | 2  | : | 3 | 8 |   |   |   |   |   |   |   |   |   |   |  |
|         |     |     |   |    |   |   |   |   |   |   |   |   |   |   |   |   |   |  |
| * * * * | * * | * * | * | *  | * | * | * | * | * | * | * | * | * | * | * | * | * |  |
| * * * * | * * | * * | * | *  | * | * | * | * | * | * | * | * | * | * | * | * | * |  |
| * * * * | * * | * * | * | *  | * | * | * | * | * | * | * | * | * | * | * | * | * |  |

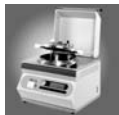

## 7.7.3 Progress print

| Item printed                                                                                                    | Description                                                                                                    |
|----------------------------------------------------------------------------------------------------|----------------------------------------------------------------------------------------------------|
| Date:                                                                                                    | Date (hh:mm) of the cycle                                                                                                    |
| Start time:                                                                                                    | Start time of cycle (hh:mm)                                                                                                    |
| Cycle:                                                                                                    | Number of the actual cycle                                                                                                    |
| Program number:                                                                                                    | Actual program number (1–15)                                                                                                    |
| <ul> <li>Program parameters:</li> <li>Sterilisation temperature</li> <li>Sterilisation time</li> <li>Stirrer speed</li> <li>Cooling temperature</li> <li>Additions dispensing temperature</li> <li>Boiling temperature</li> <li>Boiling time</li> <li>Cooling</li> </ul>                                                                                                    | Actual program parameters                                                                                                    |
| System test:<br>SN<br>SW<br>Sensors OK<br>Vessel lid closed OK<br>Safety cover closed OK<br>Cooling system OK<br>Lack of water check OK<br>Pressure test OK                                                                                                    | Serial number<br>Software version<br>All sensors are ok<br>Vessel lid is closed<br>Safety cover is closed<br>Cooling system is checked<br>Sufficient coupling medium available<br>Pressure test passed |
| <ul> <li>Program Phases:</li> <li>Heating</li> <li>Temperature held (WATERBATH)</li> <li>Sterilisation</li> <li>Cooling</li> <li>Addition (MEDIACLAVE program 15 only)</li> <li>Heating (MEDIACLAVE program 15 only)</li> <li>Boiling (MEDIACLAVE program 15 only)</li> <li>Cooling (MEDIACLAVE program 15 only)</li> <li>Cooling (MEDIACLAVE program 15 only)</li> <li>Dispensing</li> </ul> | The actual program phases are printed                                                                                                    |
| STEP Button:                                                                                                    | When pressing the <b>STEP</b> button, the program is interrupted and the next section of the cycle is performed.                                                                                       |
| STERILISATION OK<br>Time: 20:00 Min                                                                                                    | This message is printed if the medium has been<br>within the sterilisation temperature tolerances<br>the hole sterilisation time.                                                                      |
| Cycle end:                                                                                                    | Cycle is finished                                                                                                    |

Table 7.16: Progress print

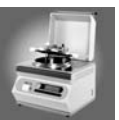

# 7.8 MediaClave physical properties

| Height:                                          | 437 mm                                            |
|--------------------------------------------------|---------------------------------------------------|
| Depth:                                           | 570 mm                                            |
| Width:                                           | 490 mm                                            |
| Volume:                                          | 12 L                                              |
| Net weight:                                      | 49 kg                                             |
| Water connection:                                | 3/4 inches                                        |
| Water bath capacity:                             | 5 L                                               |
| Accuracy of sterilisation temperature displayed: | 0.1°C                                             |
| Sterilisation duration display:                  | Digital display in increments of 1 minute         |
| Sterilisation / cooling temperature display:     | Digital display in increments of 0.1°C            |
| Quality of steel used:                           | 1.4301 / 1.4305                                   |
| Feed tube dimensions:                            | Internal diameter: 6 mm<br>Thickness: 2 mm        |
| Product live span:                               | Max. 10'000 sterilization cycles or max. 10 years |

## 7.8.1 MediaClave data

Table 7.17: MediaClave physical properties

## 7.8.2 Installation data

| Water tubing:                                    | 1.5 m, 3/4" with standard thread                        |
|--------------------------------------------------|---------------------------------------------------------|
| Maximum pressure of cooling water                | 4 bar                                                   |
| Water quality (for coupling medium, water bath): | Distilled or deionised water                            |
| Cooling water quality:                           | Water hardness <12 (German) or 20 (French)              |
| Cooling water temperature:                       | 5–25°C (adjust settings for software and hard-<br>ware) |

Table 7.18: MediaClave installation data

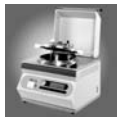

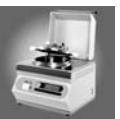

# 8 Manufacturer and Customer Service

## 8.1 Manufacturer:

INTEGRA Biosciences AG Tardisstrasse 201 CH-7205 Zizers Switzerland www.integra-biosciences.com info@integra-biosciences.com

## 8.2 Customer Service:

Please contact your local INTEGRA Biosciences AG distributor. You will find their name and address on our web-site www.integra-biosciences.com.

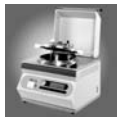

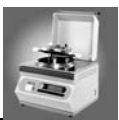

# 9 Glossary

| ACTIVE CORRECTIVE<br>COOLING         | Safety procedure that is activated to cool the product when a target temperature within a program phase is reached prematurely.                                                                                            |
|--------------------------------------|----------------------------------------------------------------------------------------------------|
| ACTUAL TEMPERATURE                   | The temperature status at a given moment during a program phase.                                                                                                    |
| ALARMED ERROR MES-<br>SAGES          | Error messages that are accompanied by sound.                                                                                                    |
| AUTOCLAVE                            | Program suite used for operation of MediaClave as a bench-top auto-<br>clave. The user has a choice of 15 possible programs.                                                                                               |
| CLEANING                             | Programs associated with the cleaning and emptying of the Media-<br>Clave.                                                                                                    |
| COMMUNICATION                        | Program parameter that specifies the host device address and host port for the MediaClave.                                                                                                    |
| CONTRAST                             | Program parameter that controls the contrast on the monitor of the GUI.                                                                                                    |
| COUNTDOWN TIMER                      | Displayed on the GUI, this displays the time remaining for completion of a particular cycle phase.                                                                                                    |
| CUVETTE                              | Pot in which culture media are prepared when using the MEDIA-<br>CLAVE programs. This also functions as a water bath when using the<br>WATERBATH programs. For operation, the cuvette has to be placed<br>into the vessel. |
| DEIONIZED WATER                      | Water free of calcium and magnesium ions                                                                                                    |
| DISTILLED WATER                      | Water free of calcium and magnesium ions                                                                                                    |
| EDIT MENU                            | This function is used to modify the parameters of a selected program.                                                                                                    |
| EMPTY LEVEL SENSOR                   | This device monitors the contents level within the vessel.                                                                                                    |
| FEED INLET                           | Port on the vessel lid used for introducing additives to the medium (for example, blood for MEDIACLAVE PROGRAM 15).                                                                                                    |
| FORM FEED                            | Button on MediaClave printer used for scrolling printer paper.                                                                                                    |
| GRAPHIC USER INTER-<br>FACE (GUI)    | This consists of a graphic display (240 x 64 pixels) and four soft keys below the display.                                                                                                    |
| HEATING WATER                        | Coupling medium                                                                                                    |
| INFO                                 | Read-only screen detailing serial device number and date. This infor-<br>mation is used for servicing purposes only.                                                                                                    |
| INTRA-COOLER                         | Cooling mechanism used in the MediaClave.                                                                                                    |
| KLIXON (OVERTEMPERA-<br>TURE SWITCH) | This is a temperature safety device used in temperature control circuit.<br>It is located at the base of the MediaClave.                                                                                                   |
|                                      |                                                                                                    |

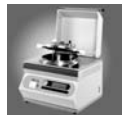

| LANGUAGE MENU                                    | Users may choose one of six languages for navigation through all MEDIACLAVE programs.                                                        |
|--------------------------------------------------|----------------------------------------------------------------------------------------------------|
| MAGNETIC STIRRER BAR                             | Bar magnet to be entered into the cuvette. Necessary to reach homo-<br>geneous temperature.                                                  |
| MAINS VOLTAGES                                   | The network voltage at particular locations that are compatible with the MediaClave.                                                         |
| LIMIT VALUES                                     | The range of parameter values available to users for program cycles.                                                                         |
| MANOMETER                                        | Pressure-measuring device for MediaClave vessel.                                                                                             |
| MEDIA OUTLET                                     | Dispense port with outlet cap.                                                                                                    |
| MEDIACLAVE PROGRAM                               | Program suite used for the preparation of culture media. The user has a choice of 15 possible programs.                                      |
| NOMINAL TEMPERATURE                              | The target temperature to be reached for a particular program cycle.                                                                         |
| NON-VOLATILE RAM<br>(NVRAM)                      | Random access memory that is maintained by an auxiliary power source when power to the MediaClave is switched off.                           |
| OPERATING ENVIRON-<br>MENT                       | Recommended conditions (such as temperature and humidity) under which the MediaClave is to be operated and transported.                      |
| OVERTEMPERATURE<br>SWITCH (KLIXON)               | This is a temperature safety device used in temperature control circuit.<br>It is located at the base of the MediaClave.                     |
| PARAMETER MENU                                   | Screen at which users may view or modify 11 instrument parameters for each program cycle.                                                    |
| PASSIVATING PASTE                                | Cleaning agent containing a mixture of phosphoric and nitric acids, which must be handled with care.                                         |
| PERISTALTIC PUMP                                 | Device used to dispense product from the MediaClave.                                                                                         |
| PRESSURE CHECK                                   | External method for calibrating the manometer (performed by an IBS service technician).                                                      |
| PRESSURE TEST                                    | Built in safety function at the begin of a MEDIACLAVE cycle.                                                                                 |
| PRINT CYCLE                                      | Program parameter that determines the frequency of progress print-<br>outs during a program cycle (10 seconds – 10 minutes range).           |
| PRODUCT SAFETY TEM-<br>PERATURE                  | The product temperature above which cooling is automatically activated and the program cycle is concluded. This is 80°C for the Media-Clave. |
| PROGRAM CYCLE                                    | A description of all program phases during a particular operation.                                                                           |
| PROGRAM PHASE                                    | Refers to periods during a program cycle. These include heating-up, sterilising, cooling down, dispensing and so on.                         |
| PROPORTIONAL INTE-<br>GRAL DIFFERENTIAL<br>(PID) | A control filter that is used to reach a goal set point as quickly as pos-<br>sible without overshoot.                                       |
| PT100 TEMP. PROBE                                | Temperature sensor for product.                                                                                                    |
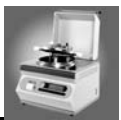

| SAFETY COVER                  | Hood to protect the operator against access to vessel lid during some process phases. Above 80°C. vessel temperature, it is always closed and locked. Open/Close status is monitored by a safety cover closed sensor. |
|-------------------------------|----------------------------------------------------------------------------------------------------|
| SAFETY COVER LOCK             | Box in which the safety cover sensor is placed in.                                                                                                    |
| SAFETY COVER SENSOR           | Magnetic sensor that determines if the safety cover is open or closed.                                                                                                    |
| SAFETY SLITS                  | These limit the pressure in the vessel to 1.75 bar and are located at the edge of the vessel lid. Covered by support plates.                                                                                          |
| SAFETY VALVE                  | This device limits pressure within the vessel to 1.75 bar (+10% toler-<br>ance) and is located on the vessel lid.                                                                                                    |
| SERIAL PORT CONNEC-<br>TORS   | Support internal and external devices that require serial data transmission (for example, RS232).                                                                                                    |
| SOFT KEYS                     | These keys are situated below the GUI and used to select screen options.                                                                                                    |
| SOFT KEYS PROTECTION<br>COVER | Magnetic front cover. Protects the electronics beneath the soft keys from moisture.                                                                                                    |
| START DISPLAY                 | Screen that appears when the instrument is switched on. This allows<br>the user to select the six main options used by MediaClave (MEDIA-<br>CLAVE, AUTOCLAVE, WATERBATH, CLEANING, LANGUAGE and<br>PARAMETER).       |
| STEP                          | This program function enables the operator to interrupt a cycle phase manually and proceed to the next phase in the program cycle. This cannot be used during a cooling phase.                                        |
| STERILISATION TOLER-<br>ANCE  | Specifies the range of temperatures at which the vent valve closes during the sterilisation phase of a program cycle.                                                                                                 |
| STIRRING SPEED                | A program parameter specifying the speed at which the product is stirred. Possible values are 1 and 2.                                                                                                    |
| TEMPERATURE CALIBRA-<br>TION  | External method for calibrating the MediaClave (performed by an IBS service technician).                                                                                                    |
| TEST PRINT                    | A performance test that checks the functionality of the printer.                                                                                                    |
| TYPE PLATE                    | Located to the rear of the instrument, this specifies compatibility with network voltage and fuse ratings as well as type and serial number.                                                                          |
| VESSEL                        | Container (Pressure vessel) in which the cuvette can be entered                                                                                                    |
| VESSEL LID                    | Stainless steel lid with ports for filling, dispense, temperature sensor<br>and safety valve. It is connected to the vessel by a bajonet coupling.<br>Open/close status is monitored by a safety cover closed sensor. |
| WATER BATH                    | Program suite used for operation of MediaClave as a water bath.                                                                                                    |
| WATER CONTROL                 | Step in the AUTOCLAVE program to check the heating water level.                                                                                                    |
| VESSEL LID GRIPS WHITE        | Located on the MediaClave vessel lid, these are turned anticlockwise to open the vessel lid.                                                                                                    |

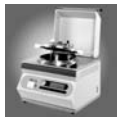